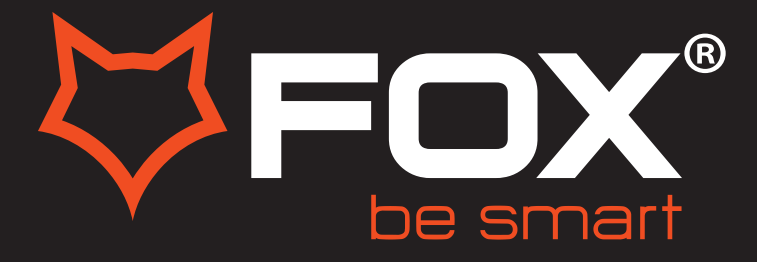

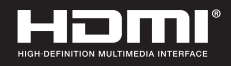

# **UPUTSTVO ZA UPOTREBU**

# LED TELEVIZORI

Model:42DLE358

ΕN

SF

### Hvala Vam što ste kupili ovaj uređaj.

FOX LED televizori prepoznaju se po odličnim tehničkim karakteristikama, kao i modernom, funkcionalnom i elegantnom dizajnu. Osim toga konstantna unapređenja u vidu postprodajne podrške, izuzetno efikasna i rasprostranjena servisna mreža čine da se ponosni vlasnici FOX televizora mogu osećati sigurno.

Napravili ste pravi izbor.

U nastavku slede uputstva za upotrebu. Nisu komplikovana, ali ih se morate pridržavati.

## IMPORTANT INFORMATION

If a televison is not positioned in a sufficiently stable location, it can be potentially hazardous due to falling. Many injuries, particularly to children, can be avoided by taking simple precautions such as:

- Using cabinets or stands recommended by the manufacturer of the television.
- Only using furniture that can safely support the television.
- Ensuring the television is not overhanging the edge of the supporting furniture.
- Not placing the television on tall furniture (for example,cupboards or bookcases) without anchoring both the furniture and the television to a suitable support.
- Not standing the televisions on cloth or other materials placed between the television and supporting furniture.
- Educating children about the dangers of climbing on furniture to reach the television or its controls.

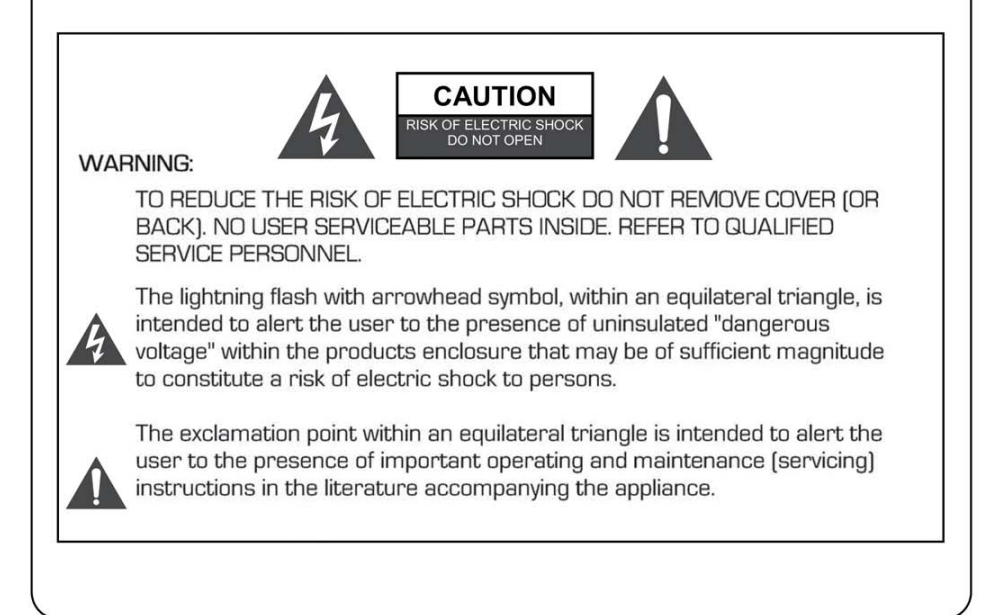

### **REGULATORY INFORMATION**

This equipment generates and uses can radiate radio frequency energy and, if not installed and used in accordance with the instructions, may cause harmful interference to radio communication. However, there is no guarantee that interference will not occur in a particular installation. If this equipment does cause harmful interference to radio or television reception, which can be determined by turning the equipment off and on, the user is encouraged to try to correct the interference by one or more of the following measures:

-Relocate the receiving antenna.

-Increase the separation between the equipment and receiver.

-Connect the equipment into an outlet on a circuit different from that to which the receiver is connected.

-Consult the dealer or experienced radio/TV technician for help.

Any changes or modifications not expressly approved by the party responsible for compliance could void the user's authority to operate the equipment.

### CAUTION

DO not attempt to modify this product in any way without written authorization from supplier. Unauthorized modification could void the user's authority to operate this product.

It is not recommended to keep a certain still image displayed on the screen for a long time as well as displaying extremely bright images on screen.

Figures and illustrations in this User Manual are provided for reference only and may differ from actual product appearance. Product design and specifications may be changed without notice.

### WARNING

To Reduce The Risk Of Fire Or Electric Shock, Do Not Expose This Apparatus To Rain Or Moisture.

Don't use the apparatus in tropical climates.

The ventilation should not be impeded by covering the ventilation openings with items, such as newspapers, table-cloths, curtains, etc.

The Apparatus shall not be exposed to dripping or splashing and that no objects filled with liquids, such as vases, shall be placed on the apparatus.

Attention should be drawn to the environmental aspects of battery disposal. Don't throw used batteries in dustbin. Please contact your retailer in order to protect the environment.

Keep minimum distances (5cm) around the apparatus for sufficient ventilation; (Minimum distance around the apparatus for sufficient ventilation.)

No naked flame sources, such as lighted candles, should be placed on the apparatus;

To prevent the spread of fire, keep candles or other open flames away from this product at all times.

### Safety instructions

The device may malfunction when under electrostatic discharge. It can be manually resumed by power off and power on again.

### CAUTION

Connecting the Power Cord

Most appliances recommend they be placed upon a dedicated circuit; that is, a single outlet circuit which powers only that appliance and has no additional outlets or branch circuits.

Do not overload wall outlets. Overloaded wall outlets, loose or damaged wall outlets, extension cords, frayed power cords, or damaged or cracked wire insulation are dangerous. Any of these conditions could result in electric shock or fire. Periodically examine the cord of your appliance, and its if appearance indicates damage or deterioration, unplug it, discontinue use of the appliance, and have the cord replaced with an exact replacement part by an authorized servicer. Protect the power cord from physical or mechanical abuse, such as being twisted, kinked, pinched, closed in a door, or walked upon. Pay particular attention to plugs, wall outlets, and the point where the cord exits the appliance.

The MAINS plug is used as the disconnect device, and the disconnect device shall remain readily operable.

BOMARE COMPANY SARL declare that the product BM4392 complies with the essential health and safety requirements of the R&TTE directive 1999/5/CE.

Power source of this TV : 100-240V 50/60HZ.

This TV complies with CE standard.

Alternating current:

To indicate on the rating plate that the equipment is suitable for alternating current only, to identify the relevant terminals.

## Safety instructions

### IMPORTANT SAFETY INSTRUCTIONS

- 1. Read these instructions.
- 2. Keep these instructions.
- 3. Heed all warnings.
- 4. Follow all instructions.

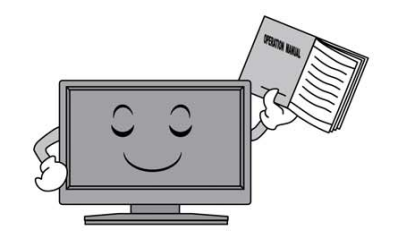

5. Do not use this apparatus near water.

 Do not block any of the ventilation openings. Install in accordance with the manufacturer's instructions.

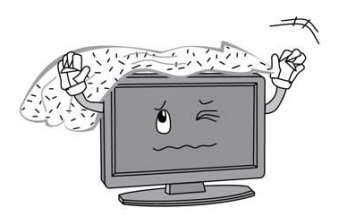

 Do not install near any heat source such as radiators, heat registers, stoves, or other apparatus (including amplifiers) that produce heat.

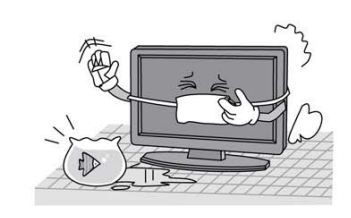

6. Clean only with a dry cloth.

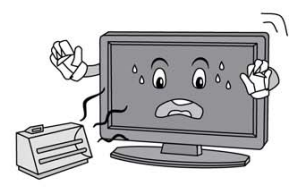

- 9. Do not defeat the safety purpose of the polarized or grounding type plug. A polarized plug has two blades with one wider than other. A grounding type plug has two blades and a third grounding prong. The wide blade or the third prong is provided for your safety. When the provided plug does not fit into your outlet, consult an electrician for replacement of the obsolete outlet.

## Safety instructions

10. Protect the power cord from being walked on or pinched particularly at plugs, convenience receptacles, and the point where they exit from the apparatus.

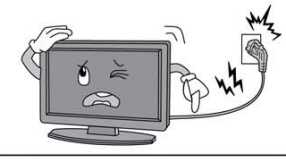

- 11. Only use the attachments/ accessories specified by the manufacturer.
- 12. Use only with a cart, stand, tripod, bracket, or table specified by the manufacturer, or sold with the apparatus. When a cart is used, use caution when moving the cart/ apparatus combination to avoid injury from tip-over.

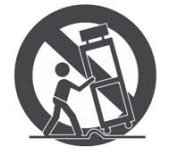

13. Unplug power cord and antenna during lightning storms or when unused for long periods of time.

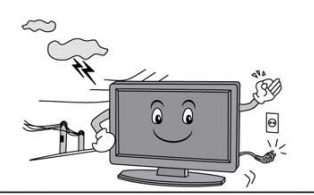

14. Refer all servicing to qualified service personnel. Servicing is required when the apparatus has been damaged in any way, such as power supply cord or plug is damaged, liquid has been spilled or objects have fallen into the apparatus, the apparatus has been exposed to rain or moisture, does not operate normally, or has been dropped.

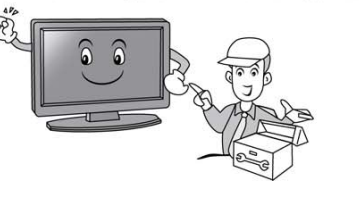

### **ON DISPOSAL**

- -The fluorescent lamp used in this product contain a small amount of mercury. -Do not dispose of this product with general household waste.
- -Disposal of this product must be carried out in accordance to the regulations of your local authority.

### NOTE

- -If the TV feels cold to the touch, there may be a small "flicker" when it is turned on. This is normal, there is nothing wrong with TV.
- -Some minute dot defects may be visible on the screen, appearing as tiny red, green, or blue spots. However these have no adverse effect on the monitor's performance.
- -Avoid touching the screen or holding your finger(s) against it for long periods of time. Doing so may produce some temporary distortion effect on the screen.

## Getting Started

### Using the remote control

When using the remote control, aim it at remote sensor on the television. If there is an object between the remote control and the remote sensor on the unit, the unit may no operate.

- Point the remote control at the REMOTE SENSOR located on the television.
- When using this television in a very brightly lit area, the infrared REMOTE CONTROL SENSOR may not work properly.
- The recommended effective distance for using the remote control is about 7 metres.

### Installing Batteries in the Remote Control

- 1. Open the cover at the back of the remote control.
- Install two AAA size batteries. Make sure to match the "+" and "-" ends of the batteries with the diagram inside the compartment.
- 3. Replace the cover.

### Battery replacement

You will need to install the batteries into the remote control to make it operate following the instruction below.

When the batteries become weak, the operating distance of the remote control will be greatly reduced and you will need to replace the batteries.

### Notes on Using Batteries:

The use of the wrong type of batteries may cause chemical leakage and/or explosion. Please note the following:

- Always ensure that the batteries are inserted with the + and terminals in the correct direction as shown in the battery compartment.
- Different types of batteries have different characteristics. Do not mix different types.
- Do not mix old and new batteries. Mixing old and new batteries will shorten battery life and/or cause chemical leakage.
- Replace batteries as soon as they do not work.
- Chemicals which leak from batteries may cause skin irritation. If any chemical matter seeps out of the batteries, wipe it up immediately with a dry cloth.
- The batteries may have a shorter life expectancy due to storage conditions. Remove the batteries whenever you anticipate that the remote control will not be used for an extended period.
- The batteries (battery pack or batteries installed) shall not be exposed to excessive heat such as sunshine, fire or the like.

### CAUTION:

- It may result in an explosion if batteries are replaced incorrectly.
- Only replace batteries with the same or equivalent type.

## Connection and setup

### Cable Installation

Please read the relevant content in "Notice for Maintenance and Safety" carefully before the installation and use.

1. Take out the TV from the package and put it in a drafty and flat place.

### NOTE:

◆ When you plug or unplug the TV, computer or other equipments, you must make sure that the AC power has been already shut down; when unplugging the power cable or signal cable, please hold the plug (the insulated part), do not draw the body of the cable.

- 2. The RF output terminal can be connected with the RF input port of the TV.
- 3. The output AV terminal of DVD can be connected with the AV input port of the TV through AV cable.
- 4. Connect one end of the VGA cable with the VGA port on computer, connect the other end of the VGA cable with the VGA port on the TV, and tighten the bolts clockwise on the each end of VGA cable.

### NOTE:

◆ While connecting the 15-pin VGA, please do not insert the plug overexertedly, for fear the pin might be broken.

5. Connect one end of the HDMI cable with HDMI output port, connect the other end of the HDMI cable with the HDMI port on the TV.

### NOTE:

◆ While connecting the HDMI, please aim at carefully, do not insert overexertedly, for fear the pin might be broken.

- 6. Check and make sure that all AV cables are connected with the corresponding ports correctly.
- 7. Connect the AC power cable with 100-240V~ power supply.

### NOTE:

 $\blacklozenge$  The range of power input for the TV is 100-240V  $^{\sim}$  50/60Hz, do not connect the TV power input port with the AC power out of the above range.

• Please hold the insulated part of the plug when you are unplugging the power cable, do not touch directly the metallic part of the cable.

## **Basic Operation**

### **QUICK START GUIDE**

### Connection

- 1. Connect the mains and antenna.
- 2. Press the **U** button on remote control to turn on TV from standby mode.
- Initial Setup

When the TV is initially powered on, a sequence of on-screen prompts will assist in configuring basic settings.

- Select the desired OSD (On Screen Display) language.
   Press the ▲/▼/◀/▶ button, then press the OK button.
- Select the appropriate country.
   Press the ▲/▼/◀/▶ button to select the country, then press the OK button to Start Channel Tuning.

### Turning on and off the TV

• Turn on the TV

Connect the AC input cable. At this time the TV will enter standby mode. Press the  $\boldsymbol{\vartheta}$  button on remote control to turn on TV from standby mode.

Turn off the TV

Press the 0 button on the remote control to enter standby mode. Do not leave your set in standby mode for long periods of time. It is best to unplug the set from the mains and aerial.

No signal

There is No Signal menu on screen when there is no input signal. In TV/DTV mode, if there is no signal in fifteen minutes, the TV will turn off automatically. In PC mode, the TV set will automatically turn off in five minutes if no input signal. When VGA cable is connected, the TV turns on automatically.

### **Programme Selection**

• Using the CH+/CH- on the panel of TV or on the remote control.

Press CH+ to increase channel number.

Press CH - to decrease channel number.

Using 0- 9 digital buttons.

You can select the channel number by pressing O to 9. (In TV, DTV mode)

Using -/-- button

Using-/-- button enables you to enter double digit channel numbers

### Volume adjustment

- Press the VOL+/- button to adjust the volume.
- You can release mute by pressing the 🕱 or increase/decrease the volume.

### Changing the Input Source

You can select the input source by pressing the INPUT button on the remote control. Press the  $A / \nabla$  button to cycle through the input source, and press the OK button to confirm your choice.

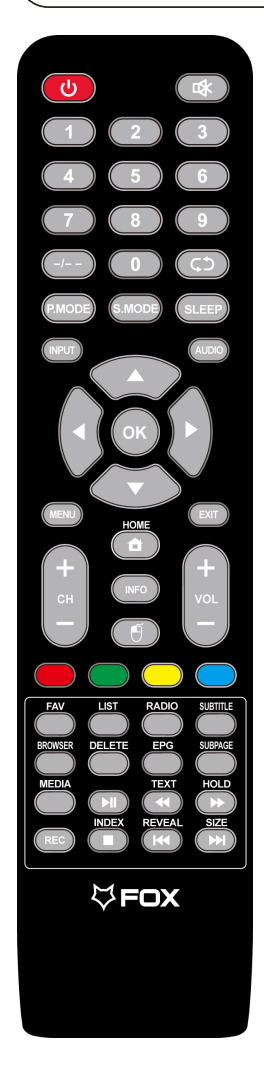

### NOTE:

• All pictures in this manual are examples, only for reference, actual product may differ from the pictures.

• The buttons not mentioned here are not used.

## **Remote Control**

### Definition of the buttons on remote control:

- 1. U : Enter or quit the stand by mode.
- 2. 🕸 : Mute or restore sound.
- 3. NUMBER BUTTONS: Use to choose channels.
- 4. -/- -: Change the channel bits want to input
- 5. ¢5 : Return to last viewed program
- 6. P.MODE: Pressto cycle through the available video picture mode.
- 7. S.MODE: Pressto cycle through the different sound settings.
- 8. MENU: Press to display/disappear the on screen menus or to quit some operations.
- 9. SLEEP: Set the sleep timer.
- 10. INPUT: Select signal source.
- 11. AUDIO: Switch between NICAM DUAL /NICAM DUAL /NICAM DUAL + /MONO and switch Audio language in DTV mode.
- 12. OK: Select or confirm menu item.
- **13.**  $\blacktriangle/ \bigtriangledown / \triangleleft / \triangleright$ : Select direction.
- 14. EXIT: Quit the current interface.
- 15. HOME: Return to home menu.
- **16. •** : Switching the keyboard/mouse button.
- 17. VOL+/VOL-: Increase/Decrease audio volume.
- 18. CH+/CH-: Scroll to next/previous channel.
- **19. INFO:** Show channel program information.
- 20. LIST : Channel List Key.
- 21. COLOR BUTTONS: Red/green/yellow/blue key navigation link.
  - Fastreverse (in MEDIA mode)
  - : Fastforward (in MEDIA mode)
  - M: Previous (in MEDIA mode)
  - ►: Next (in MEDIA mode)
  - ▶II: Play / Pause(in MEDIA mode)
  - ■: Stop (in MEDIA mode)
- 22. FAV: Display the favorites program
- 23. TEXT: Enter the Teletext, press again for MIX mode, pressthis button again to exit
- 24. HOLD: Hold the teletext page on display press again to release
- 25. SUBTITLE: Enter subtitle mode
- 26. INDEX: Go to index page/Enter the recorded list.(In PVRmode).
- 27. REVEAL: Reveal the hidden information of some teletext pages.
- 28. RADIO: Switching the keyboard/mouse button.
- **29.** EPG: Call up the EPG(Electronic Program Guide), using in the DTV mode.
- 30. DELETE: Delete or backspace button.
- 31. BROWSER: Browse the web.
- **32. MEDIA:** Go to media mode.
- 33. SUBPAGE: Enter the subpage.
- 34. SIZE: Change the size of Teletext screen in display mode.
- 35. REC: To stare recording(In PVR Mode).

# **Setup Wizard**

The system setting will appear when you open the TV on the first time.Please set according to the on-screen guide.Press **OK** button to start the setup.

| Welcome to use Smart TV                                                   |
|---------------------------------------------------------------------------|
| For your enjoyment of viewing content, we need to do some simple settings |
|                                                                           |
| Start the setup                                                           |
|                                                                           |

# Home page

Press ▼ / ▲ button to select **Home page** in **Setup Wizard** or press ◀ / ► button to select **Home** in the menu of ATV/DTV input.

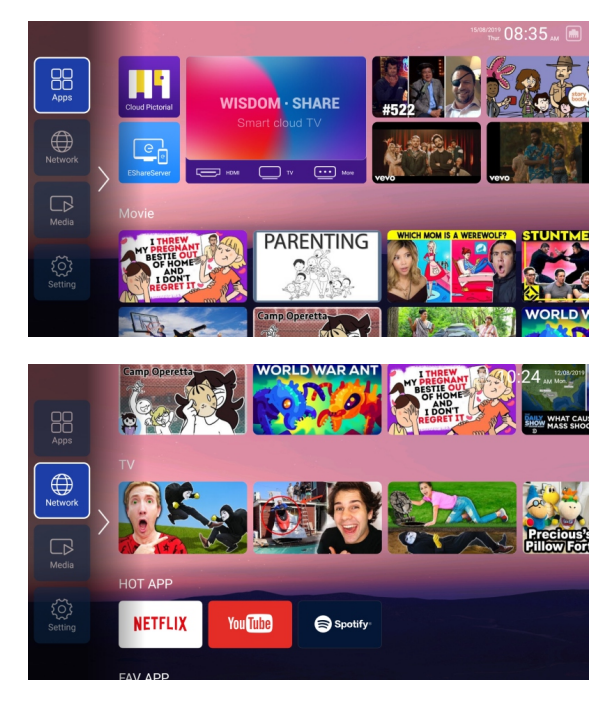

Press ▼ / ▲ / ◀ / ► button to select Movie/TV/HOT APP/FAV APP/MUSIC.

You can choose the program you want on the home page.

## SETTINGS

Press  $\mathbf{\nabla} / \mathbf{A} / \mathbf{A} / \mathbf{P}$  button to select **OTHERS**.

Press ◀ / ► button to select the SETTINGS , and press **OK** button to enter the System Setting.

Press ◀ / ► button to select Network/Image&Sound/Time/Commen/System Info/Accounts.

|         |                  | System        | Setting     |          |        |
|---------|------------------|---------------|-------------|----------|--------|
|         | ((cf)<br>Network | Image & Sound | Time        | Common   | System |
|         |                  |               |             |          |        |
|         |                  | System        | Setting     |          |        |
| & Sound | Time             | Common        | System Info | Accounts |        |
|         |                  |               |             |          |        |

### Network

Press ◀ / ► button to select Network.

|                            | Network Setting |  |  |
|----------------------------|-----------------|--|--|
| 🔅 Net Mode Wire Netw       | work            |  |  |
| Wire Network Connec        |                 |  |  |
| Advance                    |                 |  |  |
| (••) WLAN hotspots Hotspot |                 |  |  |
|                            |                 |  |  |
|                            |                 |  |  |

## Media

Aspect Ratio

Press ▼ / ▲button to select Aspect Ratio and press OK button to select.(Option: Auto/16:9/4:3/Zoom1/Zoom2)

Audio Track

Press ▼ / ▲ button to select Audio Track and press OK button to select.

Subtitle Track Press ▼ / ▲ button to select Subtitle Track and press OK button to select close.

Encoding Standard

Press ▼ / ▲ button to select Encoding Standard and press OK button to select ISO/WINDOWS.

Region Language

Press ▼ / ▲ button to select Region Language and press OK button to select . (Optional: Default/West Euro/Center Euro/Baltic/Cyrillic/Arabic/Greek/Hebrew/ Turkey/Thai/Vietnamese/Chinese)

External Subtitles

Press ▼ / ▲ button to select External Subtitles and press OK button to select.

# Media

Press ▼ / ▲ / ◀ / ► button to select Multimedia in OTHERS on the Home page or press **MEDIA** button on the remote, and press **OK** button to enter enter the Media Center.

Press ◀ / ► button to select All/Video/Audio/Image.

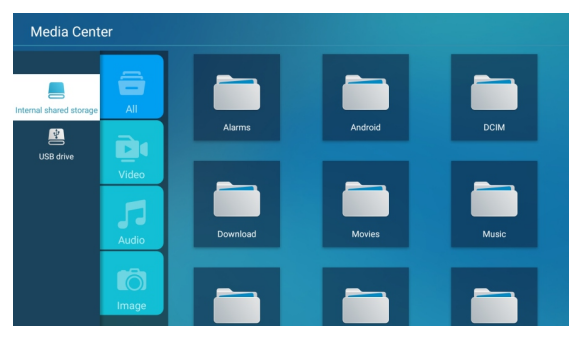

### Video

Press ▼ / ▲ button to select Video or All, and press ▼ / ▲ / ◀ / ▶ button to select Movies.

Press Menu button to display the setting options on the left side.

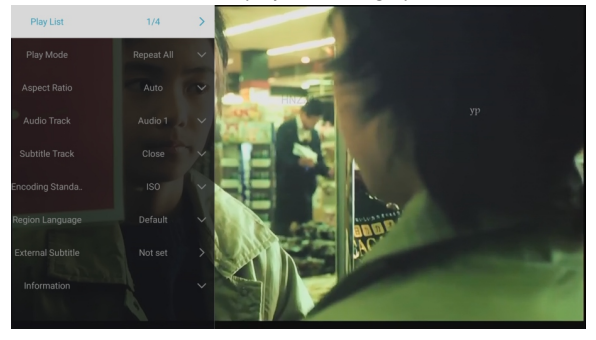

### **Play List**

Press ▼ / ▲ button to select Play List and press OK button to display all available videos.

### Play Mode

Press  $\forall / \blacktriangle$  button to select Play Mode and press OK button to select. (Options: Repeat All/None/Repeat One/Random/Play List)

### Audio

Play List 1/1 → Play Mode Repeat All ✓ Repeat All Repeat One Repeat One Play List Dispertisement

Press ▼ / ▲ button to select Audio or All,and press ▼ / ▲ / ◀ / ▶ button to select Music.

### **Play List**

Press ▼ / ▲ button to select Play List and press OK button to display all available Audios.

### Play Mode

Press ▼ / ▲ button to select Play Mode and press OK button to select. (Options: Repeat All/None/Repeat One/Random/Play List)

### Image

Press ▼ / ▲ button to select Image or All, and press ▼ / ▲ / ◀ / ► button to select Pictures.

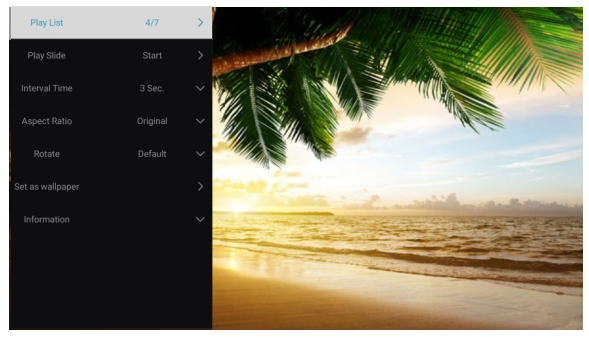

| Play List        | Playable picture list display.                                                   |
|------------------|----------------------------------------------------------------------------------|
| Play Slide       | You can choose to start the slide show.                                          |
| Interval Time    | Select slide show interval. (Optional:3/5/8/12Sec.)                              |
| Aspect ratio     | Set the aspect ratio. (Optional: Auto/Full screen/Zoom Out/Original/Zoom1/Zoom2) |
| Rotate           | Set the rotate. (Optional: Default/Rotate Right/Rotate left)                     |
| Set as wallpaper | Set the current play picture as wallpaper.                                       |

# Input

Press ▼ / ▲ / ◀ / ▶ button to select More under the "WISDOM SHARE" on the Home page.

Press ◀ / ► button to select ATV/AV/YPBPR/HDMI1/HDMI2/HDMI3.

Or press Menu button, and press ◀ / ► button to select Source.

Press  $\mathbf{\nabla}$  /  $\mathbf{A}$  button to select the input source you want.

Press **OK** button to enter.Press **EXIT** button to quit.

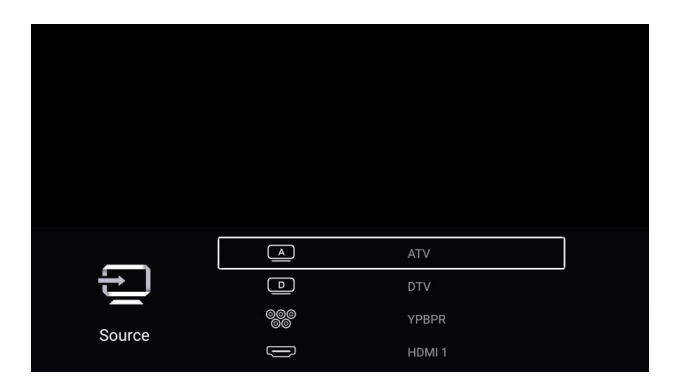

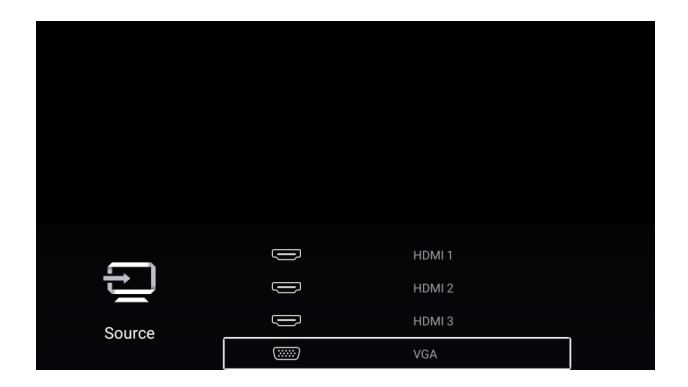

## Picture

Press MENU button to enter the main menu.

Press ◀ / ► button to select the Picture.

Press **OK** button to enter the sub-menu.

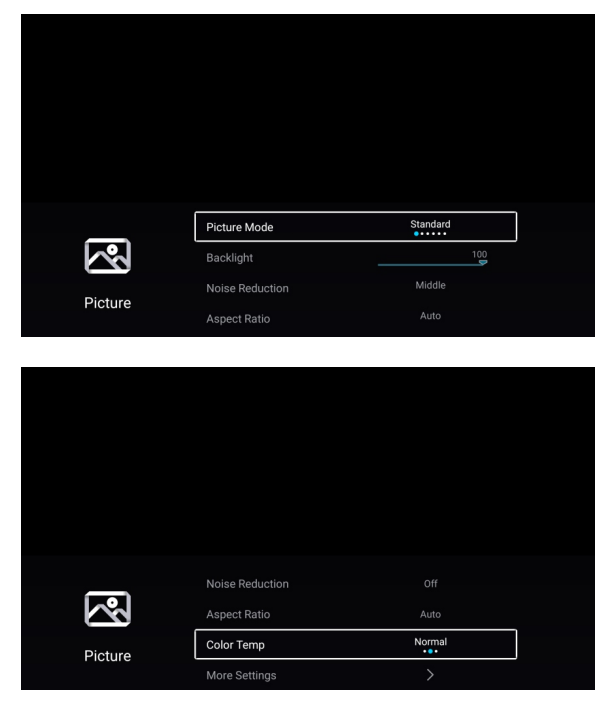

Press ▼ / ▲ button to select Picture Mode/Contrast/Brightness/Color/Sharpness/Backlight/Noise Reduction/ Aspect Ratio/Color Temp/More Settings.

Press MENU or EXIT button to quit.

### **Picture Mode**

Highlight the item and press **OK** button to enter the sub-menu, that shows the picture mode you can choose.

Press ◀ / ► button to select Standard/Dynamic/Soft/Vivid/User/Energy Saving.

| Standard      | Produces a standard image.                                                          |
|---------------|-------------------------------------------------------------------------------------|
| Dynamic       | Enhance the contrast , color and clarity of the screen, so that the picture in the  |
|               | dynamic will balance the color.                                                     |
| Soft          | Reduce the screen contrast , color and clarity to make the screen looks soft.       |
| Vivid         | Enhance the contrat , color and clarity of the screen to make the color more vivid. |
| User          | Select to customize picture settings.                                               |
| Energy Saving | Reduce screen brightness, improved contrast for energy saving.                      |

### Contrast/Brightness/Color/Sharpness

These terms are available only when "User" is selected in Picture Mode.

- Press ▼ / ▲ button to select Contrast/Brightness/Color/Sharpness.
- Press ◀ / ► button to adjust.

| Contrast   | Adjust the contrast of the image.        |
|------------|------------------------------------------|
| Brightness | Adjust the brightness of the image.      |
| Color      | Adjust the color intensity of the image. |
| Sharpness  | Adjust the edge sharpness of the image.  |

### Backlight

- Press ▼ / ▲ button to select Backlight.
- Press ◀ / ► button to adjust.

### **Noise Reduction**

Set up options to eliminate the image noise intensity.

- Press ▼ / ▲ button to select Noise Reduction.
- Press ◀ / ► button toselect Off/Low/Middle/High/Auto.

### Aspect Ratio

- Press ▼ / ▲ button to select Aspect Ratio.
- Press ◀ / ► button to select 16:9/4:3/Zoom1/Zoom2/Auto.

# Sound

Press MENU button to enter the main menu.

Press ◀ / ► button to select the Sound.

Press **OK** button to enter the sub-menu.

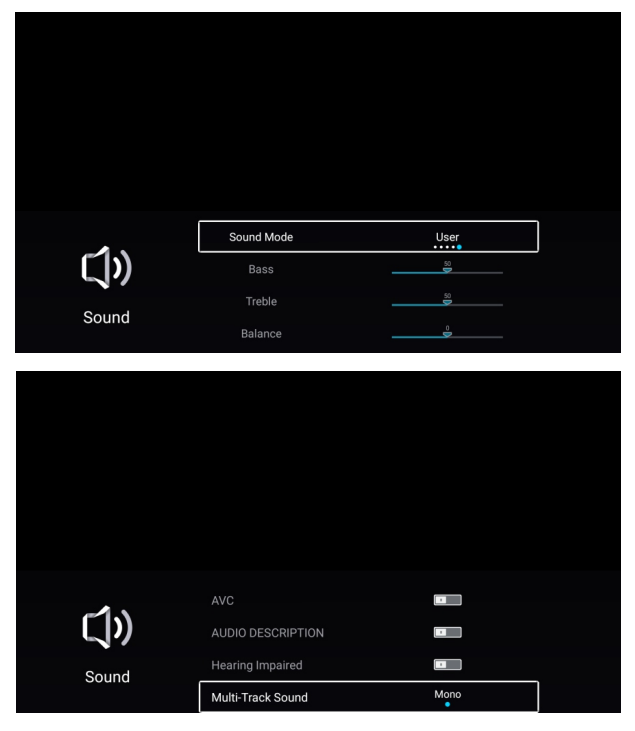

Press ▼ / ▲ button to select Sound Mode/Bass/Treble/Balance/AVC/AUDIO DESCRIPTION/ Hearing Impaired/Multi-Taack Sound/More Settings. Press MENU or EXIT button to quit.

### Sound Mode

Press▼ / ▲ button to select Sound Mode.

| Press < / > button to | select Standard/Music/Movie/News/User.                |
|-----------------------|-------------------------------------------------------|
| Standard              | Emit balanced sound under any circumstances.          |
| Music                 | Enhance the high pitch and reduce the bass.           |
| Movie                 | Enhances treble and bass for a rich sound experience. |
| News                  | Enhance the voice.                                    |
| User                  | Select to customize sound settings.                   |
|                       |                                                       |

### Bass

Adjust the low frequency sounds.

Press▼ / ▲ button to select Bass.Press ◀ / ► button to adjust.

### Treble

Adjust the high frequency sounds.

Press▼ / ▲ button to select Treble.Press ◀ / ► button to adjust.

### Blance

Balanced left and right channels.

Press ▼ / ▲ button to select Balance.Press ◀ / ► button to adjust.

### AVC

Press ▼ / ▲ button to select AVC. Press ◀ / ► button to select On/Off.

Note:After open the "AVC", once the volume is set up, it can keep the volume of the speaker steady no matter what kind of difference among the TV sound of each channel.

### AUDIO DESCRIPTION

Press ▼ / ▲ button to select Audio description. Press ◀ / ► button to select On/Off.

### **Hearing Impaired**

Press ▼ / ▲ button to select Hearing Impaired. Press ◀ / ► button to select On/Off.

### **Mulit-Track Sound**

Press ▼ / ▲ button to select Mulit-Track Sound.

### **More Settings**

Press▼ / ▲ button to select More Settings.Press OK button to enter the sub-menu.

### **Digital Audio Output**

Press ▼ / ▲ button to select Digital Audio Output. Press ◀ / ► button to select Off/PCM/RAW.

### **SPDIF Delay**

Press ▼ / ▲ button to select SPDIF Delay. Press ◀ / ► button to select .

### Surround

Press ▼ / ▲ button to select Sorround. Press ◀ / ► button to select On/Off.

### Audio Only

Press ▼ / ▲ button to select Audio Only. Press **OK** button enter the sub-menu.

# Channel

Press MENU button to enter the main menu.

Press ◀ / ► button to select Channel.

Press **OK** button to enter the sub-menu.

## ATV

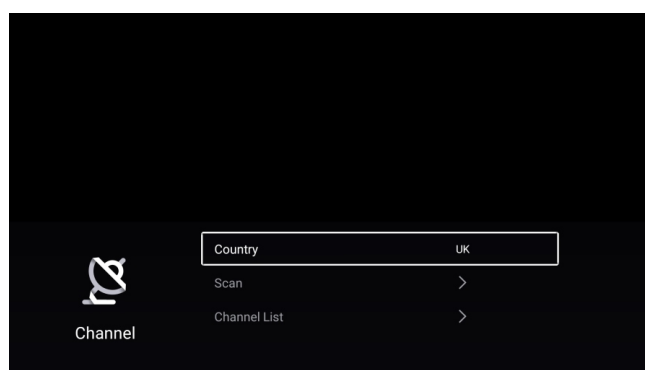

Press ▼ / ▲ button to select Country/Scan/Channel List.

Press MENU or EXIT button to quit.

### Country

Press ▼ / ▲ button to select Country.Press OK button to enter to select country.

### Scan

Press ▼ / ▲ button to select Scan.Press **OK** button to enter the sub-menu.

Press ▼ / ▲ button to select AutoScan/Analog Munual Scan.

| Auto Scan                       | >      |  |
|---------------------------------|--------|--|
| Auto Scan<br>Analog Manual Scan | ><br>> |  |
| Auto Scan<br>Analog Manual Scan | ><br>> |  |
| Auto Scan<br>Analog Manual Scan | >      |  |

### Auto Scan

Automatic search can search for effective program channel automatically.

Press  $\mathbf{\nabla}$  /  $\mathbf{\Delta}$  button to select Auto Scan, then press **OK** button to start auto search. If you want to stop searching, press **EXIT** or **MENU** button to stop searching.

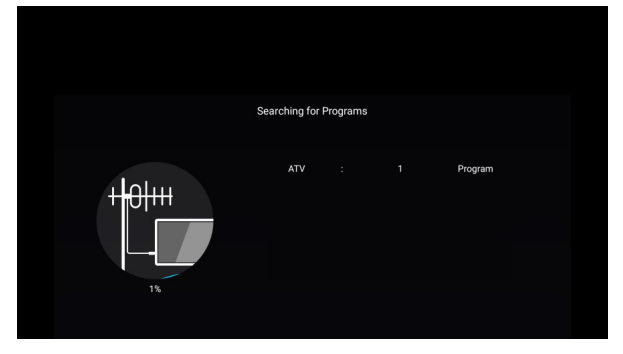

### Analog Manual Scan

Analog manual search can search for effective simulation program channel manually. It can be selected only in the ATV Input.

Press ▼ / ▲ button to select Analog Manual Scan , and press OK button to enter the sub-menu. Press EXIT or MENU button to quit

| Analog Manual Scan |     |           |    |  |  |
|--------------------|-----|-----------|----|--|--|
| Channel            | <   | 1         | >  |  |  |
| Color System       |     |           | >  |  |  |
| Sound System       |     |           | >  |  |  |
| Frequency          | < - | 48.25 MHz | +> |  |  |

### Channel

Press ▼ / ▲ button to select Channel. Press ◀ / ► button to select the channel number.

### Color System

Press ▼ / ▲ button to select Color System. Press ◀ / ► button to select PAL/SECAM/NTSC/Auto.

### Sound System

Press ▼ / ▲ button to select Sound System. Press ◀ / ► button to select DK/BG/I/L/M/N.

### Frequency

Press ▼ / ▲ button to select Frequency. Press ◀ / ► button to adjust.

### **Channel List**

View all of the existing programs.

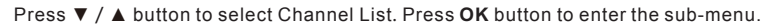

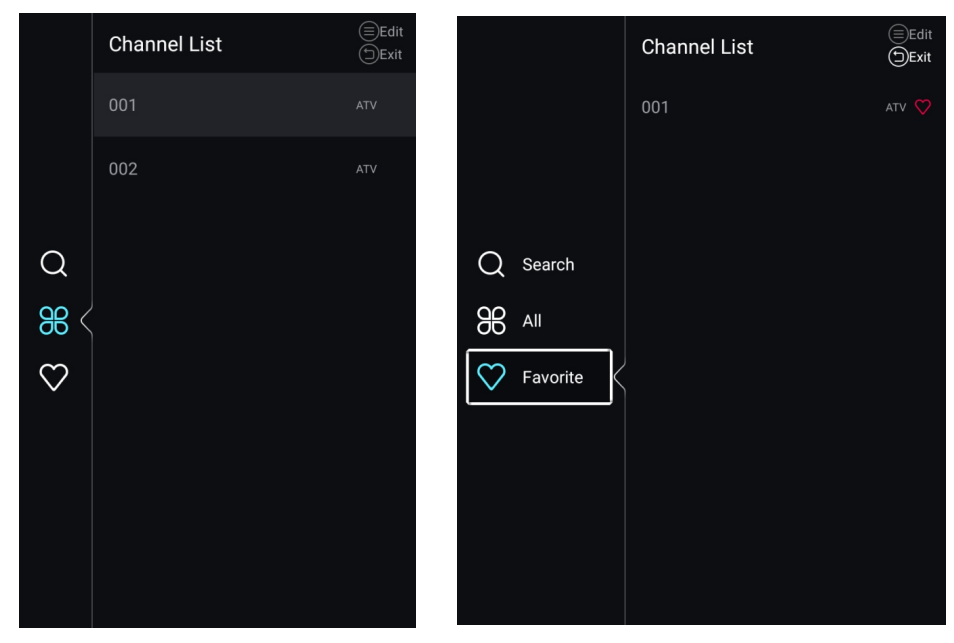

Press ▼ / ▲ button to select All/Favorite.

### AII

Press ▼ / ▲ button to select All.Press **MENU** button to edit the program.

(Optional:Move/Top/Favorite/Delete/Rename/Skip.)

If the program is selected as an analog signal, the program can be renamed.

### Favorite

Press ▼ / ▲ button to select Favorite.Press **MENU** button to edit the Favorite Channel. (Optional:Top/Delete/Rename.)

| $\sim$   | Country      | ик |
|----------|--------------|----|
| 2        | Antenna Type |    |
| Observal | Scan         |    |
| Channer  | Channel List |    |
|          |              |    |
|          |              |    |

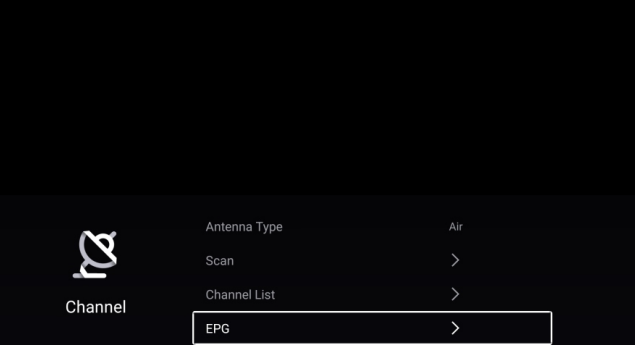

Press ▼ / ▲ button to select Country/Antenna Type/Scan/Channel List/EPG. Press MENU or EXIT button to quit.

### Country

Press ▼ / ▲ button to select Country.Press **OK** button to enter to select country.

### Antenna Type

Press ▼ / ▲ button to select Antenna Type.Press ◀ / ► button to select Air/Cable.

### Scan

- Press ▼ / ▲ button to select Scan.Press **OK** button to enter the sub-menu.
- Press ▼ / ▲ button to select AutoScan/Analog Munual Scan.

| Auto Scan     >       Analog Manual Scan     > |                                 |   |
|------------------------------------------------|---------------------------------|---|
| Auto Scan     >       Analog Manual Scan     > |                                 |   |
| Auto Scan     >       Analog Manual Scan     > |                                 |   |
| Auto Scan ><br>Analog Manual Scan >            |                                 |   |
| Auto Scan     >       Analog Manual Scan     > |                                 |   |
| Auto Scan     >       Analog Manual Scan     > |                                 |   |
| Auto Scan >                                    |                                 |   |
| Auto Scan >                                    |                                 |   |
| Auto Scan >                                    |                                 |   |
| Analog Manual Scan >                           |                                 |   |
|                                                | Auto Scan                       | > |
|                                                | Auto Scan<br>Analog Manual Scan | > |
|                                                | Auto Scan<br>Analog Manual Scan | > |
|                                                | Auto Scan<br>Analog Manual Scan | > |
|                                                | Auto Scan<br>Analog Manual Scan | > |
|                                                | Auto Scan<br>Analog Manual Scan | > |

### Auto Scan

Automatic search can search for effective program channel automatically.

Press ▼ / ▲ button to select Auto Scan, then press OK button to start auto search. If you want to stop searching, press EXIT or MENU button to stop searching.

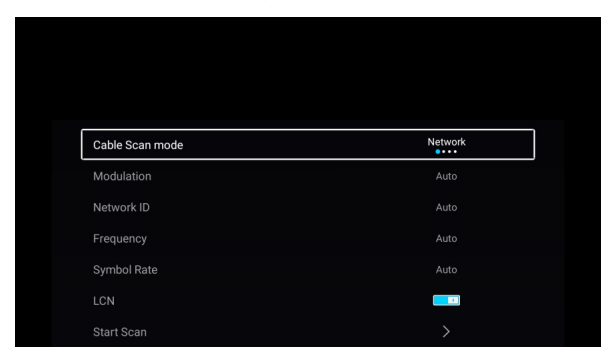

### Cable Scan mode

Press ▼ / ▲ button to select Cable Scan mode. Press ◀ / ► button to select Network/Quick/Full/Blind.

### Modulation

Press ▼ / ▲ button to select Modulation. Press ◀ / ► button to select Auto/16QAM/32QAM/

64QAM/128QAM/256QAM.

### Network ID

Press ▼ / ▲ button to select Network ID.

#### Frequency

Press ▼ / ▲ button to select Frequency.

### Symbol Rate

Press ▼ / ▲ button to select Symbol Rate.

### LCN

Press ▼ / ▲ button to select LCN. Press ◀ / ► button to select On/Off.

### Start Scan

Press ▼ / ▲ button to select Start Scan. Press ◀ / ► button to start auto scan.

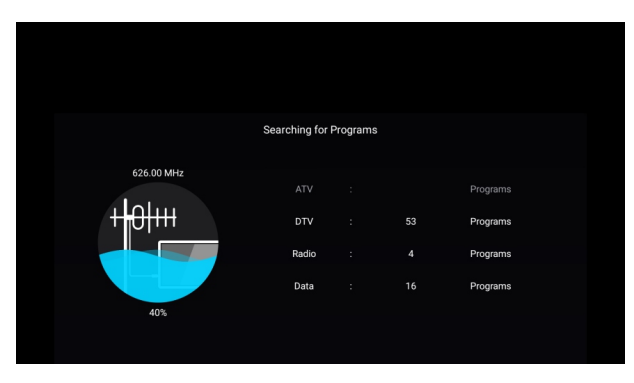

### **Digital Manual Scan**

Digital manual search can search for effective simulation program channel manually. It can be selected only in the DTV Input.

Press ▼ / ▲ button to select Digital Manual Scan , and press OK button to enter the sub-menu. Press EXIT or MENU button to quit.

|             | Digital Manual Scan |           |   |
|-------------|---------------------|-----------|---|
| Frequency   | <                   | 113000KHz | > |
| Symbol Rate |                     |           |   |
| Modulation  |                     |           |   |
| Network ID  |                     | Auto      |   |
|             | Start Scan          |           |   |
|             | Radio : 0           |           |   |
| Bad         | Normal              | Good      |   |

### Frequency

Press ▼ / ▲ button to select Frequency. Press ◀ / ► button to adjust.

### Symbol Rate

Press ▼ / ▲ button to select Symbol Rate. Press ◀ / ► button to adjust.

### Modulation

Press ▼ / ▲ button to select Modulation. Press ◀ / ► button to select.

### Network ID

Press ▼ / ▲ button to select Network ID. Press ◀ / ► button to adjust.

### Subtitle

Press ▼ / ▲ btton b select Subtitle.Press OK button to enter the sub-menu.

### **Channel List**

View all of the existing programs.

Press ▼ / ▲ button to select Channel List. Press **OK** button to enter the sub-menu.

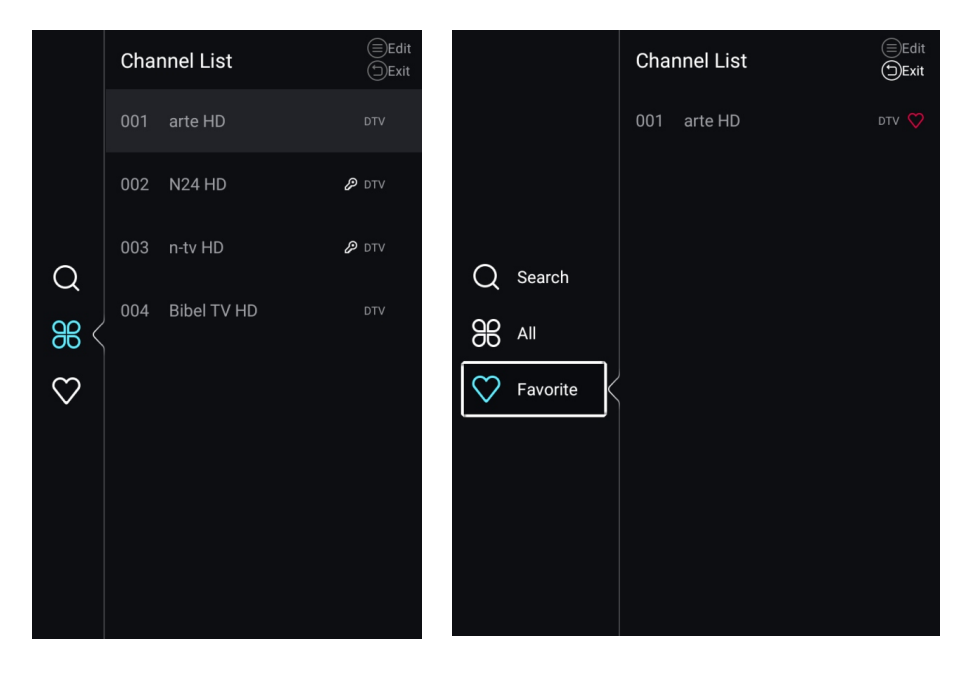

Press ▼ / ▲ button to select All/Favorite.

### All

Press ▼ / ▲ button to select All.Press **MENU** button to edit the program.

(Optional:Move/Top/Favorite/Delete/Rename/Skip.)

If the program is selected as an analog signal, the program can be renamed.

### Favorite

Press ▼ / ▲ button to select Favorite.Press MENU button to edit the Favorite Channel.

(Optional:Top/Delete/Rename.)

### EPG

Press ▼ / ▲ button to select EPG.Press **MENU** button to enter the sub-menu.

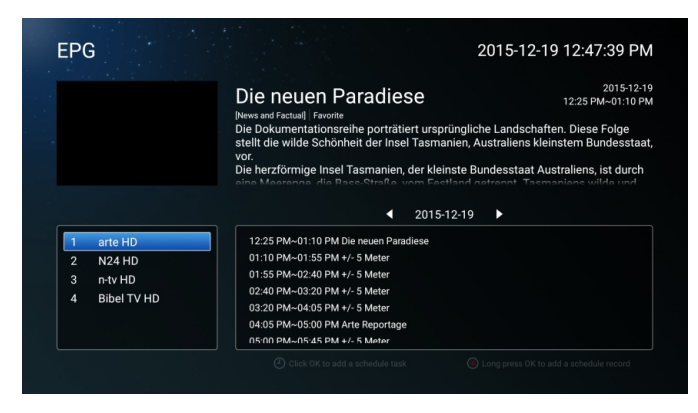

# Lock

Press MENU button to enter the main menu.

Press ◀ / ► button to select Lock.

Press **OK** button to input password to enter the sub-menu.(Default password is 1234)

| Please input password       Image: Input password       Cancel       OK         Change Password         System Lock         Key Lock         Parental Guidance                                                                                                    |      |                               |          |   |  |
|----------------------------------------------------------------------------------------------------|------|-------------------------------|----------|---|--|
| Cancel     OK       Cancel     OK       System Lock     Image Password       Key Lock     Image Password                                                                                                    |      | Please input p                | password |   |  |
| Cancel OK                                                                                                    |      |                               |          |   |  |
| Change Password ><br>System Lock<br>Key Lock<br>Parental Guidance Off                                                                                                    |      |                               |          |   |  |
| Change Password > System Lock Key Lock Farental Guidance Off                                                                                                    |      |                               |          |   |  |
| Change Password > System Lock Key Lock Farental Guidance Off                                                                                                    |      |                               |          |   |  |
| Change Password > System Lock Key Lock Farental Guidance Off                                                                                                    |      |                               |          |   |  |
| Change Password > System Lock Key Lock Parental Guidance Off                                                                                                    |      |                               |          |   |  |
| Change Password → System Lock Key Lock Parental Guidance Off                                                                                                    |      |                               |          |   |  |
| Change Password ><br>System Lock<br>Key Lock<br>Parental Guidance Off                                                                                                    |      |                               |          |   |  |
| Lock Very Lock Very Lock V |      | Change Password               |          |   |  |
| Key Lock D<br>Lock Parental Guidance Off                                                                                                    | Ð    | System Lock                   |          |   |  |
|                                                                                                    | Lock | Key Lock<br>Parental Guidance | Of       | f |  |

Press▼ / ▲ button to select Change Password/System Lock/Key Lock/Parental Guidance.

### **Change Password**

Press ▼ / ▲ button to select Change Password.Press ENTER button to set Password.

### System Lock

Press ▼ / ▲ button to select System Lock.Press ◀ / ► button to select On/Off.

### Key Lock

Press ▼ / ▲ button to select Key Lock.Press ◀ / ► button to select On/Off.

### **Parental Guidance**

Press ▼ / ▲ button to select Parental Guidance.Press ◀ / ► button to select Off/5~18.

## Common

Press MENU button to enter the main menu.

Press ◀ / ► button to select **Common**.

Press **OK** button to enter the sub-menu.

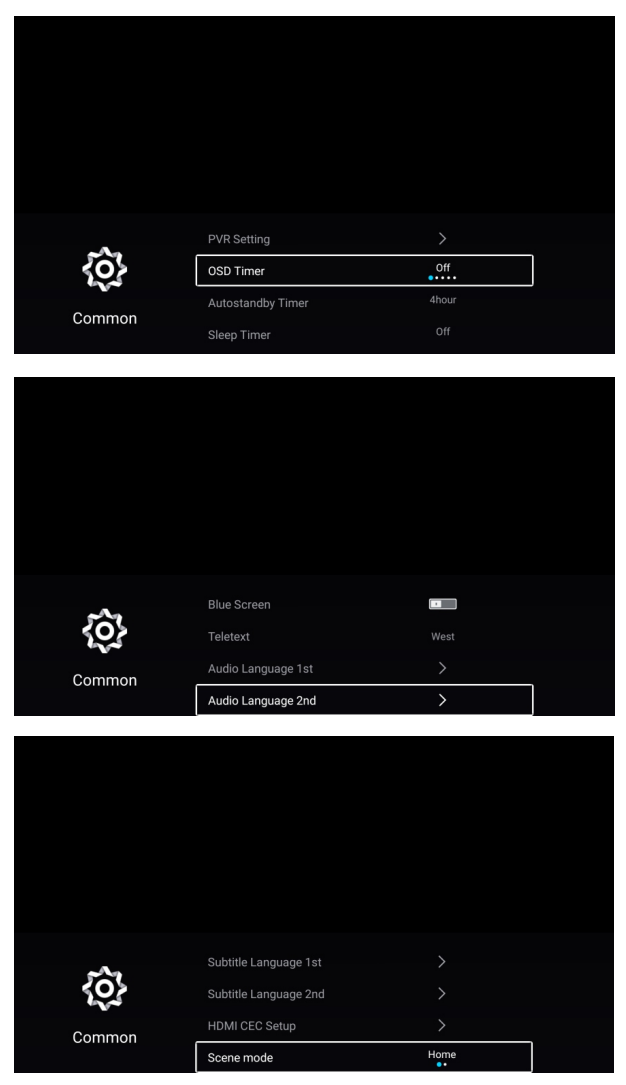

Press▼ / ▲ button to select PVR Setting/OSD Timer/Autostandby Timer/Sleep Timer/ Blue Screen/Teletext/Audio Language 1st/Audio Language 2nd/Subtitle Language 1st/ Subtitle Language 2nd/HDMI CEC Setup/Scene mode/ECO Mode/OAD/MenuReset.

### **PVR Setting**

Press ▼ / ▲ button to select PVR Setting.

Press ▼ / ▲button to select Select Disk/Format/Record List/Schedule List.

Press ENTER button to enter sub-mune.

### **OSD** Timer

- Press ▼ / ▲ button to select OSD Timer.
- Press ◀ / ► button to select Off/5sec/15sec/30sec/40sec.

### Autostandby Timer

- Press ▼ / ▲ button to select Autostandby Timer.
- Press ◀ / ► button to select Off/3hour/4hour/5hour.

### Sleep Timer

- Press ▼ / ▲ button to select Sleep Timer.
- Press ◀ / ► button to select Off/15min/30min/45min/60min/90min/120min/240min.

### Blue Screen

Set the background color to blue when there is no input signal.

Press ▼ / ▲ button to select Blue Screen.Press ◀ / ► button to select On/Off.

### Teletext

- Press ▼ / ▲ button to select Teletext.
- Press ◀ / ► button to select Arabic/East/West/Farsi/Russian.

### Audio Language 1st

Press ▼ / ▲ button to select Audio Language 1st.Press ENTER&▼ / ▲button to select audio language.

### Audio Language 2nd

Press ▼ / ▲ button to select Audio Language 2nd.Press ENTER&▼ / ▲ button to select audio language.

### HDMI CEC Setup

Press ▼ / ▲ button to select HDMI CEC Setup.

Press **OK** button to enter the sub-menu.

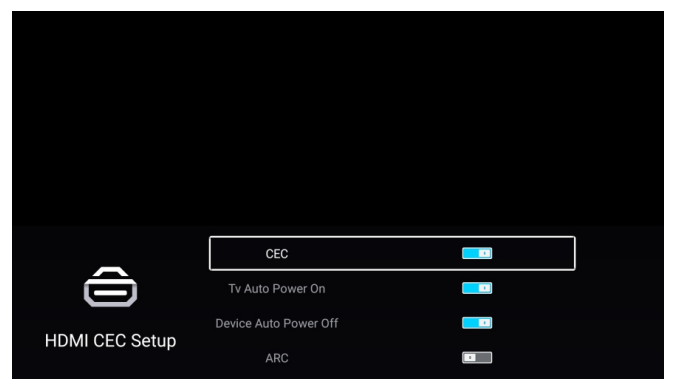

Press ▼ / ▲ button to select CEC/TV Auto Power On/Device Auto Power Off/ARC/.

Note: All the Options are available only when the CEC select On.

### CEC

Press  $\checkmark$  /  $\blacktriangle$  button to select CEC, and press  $\triangleleft$  /  $\triangleright$  button to select On/Off. The following terms are available only when "On" is selected in CEC.

### **TV Auto Power On**

Press ▼ / ▲ button to select TV Auto Power On, and press ◀ / ► button to select On/Off.

### **Device Auto Power Off**

Press ▼ / ▲ button to select Device Power Off,and press ◀ / ► to select On/Off.

### ARC

Press ▼ / ▲ button to select ARC, and press ◀ / ► to select On/Off.

### Scene mode

Press ▼ / ▲ button to select Scene mode.Press ◀ / ► to select Store/Home.

### ECO mode

Press ▼ / ▲ button to select ECO mode.Press ◀ / ► to select On/Off.

### OAD

Press ▼ / ▲ button to select OAD.Press ◀ / ► to select On/Off.

Menu Reset

Recall the default setting.

Press ▼ / ▲ button to select Menu Reset.

Press OK button to enter the sub-menu.

|        | Menu Reset                                       |  |   |  |
|--------|--------------------------------------------------|--|---|--|
|        | All previous settings will be deleted. Continue? |  |   |  |
|        | Cancel                                           |  |   |  |
| 5      |                                                  |  |   |  |
| 203    |                                                  |  |   |  |
| Common | OAD                                              |  |   |  |
|        | Menu Reset                                       |  | > |  |

## Advance

Press MENU button to enter the main menu.
Press ◀ / ► button to select Advance.
Press OK button to enter the System Setting.
(Please refer to the home page--Setting part)

NOTE: The data in the picture is reference only, and the actual goods shall prevail.

## Troubleshooting Guide

### Troubleshooting

Before contrast the service technician, perform the following simple checks. If any program still persists, unplug the TV and calling for serving.

| PROBLEM                                      | POSSIBLE SOLUTION                                                                                                    |
|----------------------------------------------|----------------------------------------------------------------------------------------------------|
| No sound and picture                         | <ul> <li>Check whether the main plug has been connected to a wall let.</li> <li>Check whether you have pressed the POWER button on the front of TV set.</li> <li>Check the picture contrast and brightness settings.</li> </ul>                                                                                               |
| Normal picture but no<br>sound               | <ul> <li>Check the volume.</li> <li>Sound muted? Press the MUTE button.</li> <li>Try another channel, the problem may be with the broadcast.</li> <li>Are the audio cables installed properly?</li> </ul>                                                                                                    |
| The remote control does not work             | <ul> <li>Check to see if there any object between the product<br/>and remote control Causing obstruction.</li> <li>Are batteries installed with correct polarity [+ to +, -<br/>to -]?</li> <li>Correct remote operating mode set: TV, VCR etc.?</li> <li>Install new batteries</li> </ul>                                    |
| Power is suddenly turned off                 | - Is the sleep timer set?<br>- Check the power control settings. Power interrupted.<br>- No broadcast on station tuned with auto activated.                                                                                                    |
| Picture appears slowly<br>after switching on | <ul> <li>This is normal, the image is muted during the product<br/>startup process. Please contact your service center, if<br/>the picture has not appeared after five minutes.</li> </ul>                                                                                                    |
| No or poor color or poor<br>picture          | <ul> <li>Adjust the color in menu option.</li> <li>Keep a sufficient distance between the product and the VCR.</li> <li>Try another channel, the problem may be with the broadcast.</li> <li>Are the VIDEO cables installed properly?</li> <li>Activate the any function to restore the brightness of the picture.</li> </ul> |
| Horizontal/vertical bars or picture shaking  | <ul> <li>Check for local interference such as an electrical<br/>appliance or power tool.</li> </ul>                                                                                                    |
| Poor reception on some<br>channels           | <ul> <li>Station or cable product experiencing problems. Tune to<br/>another station.</li> <li>Station signal is weak, reorient antenna to receive<br/>weaker station.</li> <li>Check for sources of possible interference.</li> </ul>                                                                                        |
| Lines or streaks in pictures                 | <ul> <li>Check the antenna (Change the direction of the<br/>antenna).</li> </ul>                                                                                                    |
| No output from one of the speakers           | - Adjust balance in menu option.                                                                                                    |

NOTE: There is a problem in VGA mode (Only VGA mode applied).
## Troubleshooting Guide

| PROBLEM                                                                              | POSSIBLE SOLUTION                                                                                                    |
|--------------------------------------------------------------------------------------|----------------------------------------------------------------------------------------------------|
| The signal is out of range.                                                          | <ul> <li>Adjust resolution, horizontal frequency, or vertical<br/>frequency.</li> <li>Check it whether the signal cable is connected or loose.</li> <li>Check the input source.</li> </ul> |
| Vertical bar or stripe on back<br>ground & Horizontal<br>Noise & Incorrect position. | - Work the auto configure or adjust clock, phase, or $\ensuremath{H/V}$ position.                                                                                                    |
| Screen color is unstable or single color.                                            | <ul><li>Check the signal cable.</li><li>Reinstall the PC video card.</li></ul>                                                                                                    |

#### Maintenance

Early malfunctions can be prevented. Careful and regular cleaning can extend the amount of time you will have your new TV. Be sure to turn the power off and unplug the power cord before you begin any cleaning.

#### Cleaning the screen

1. Here's a great way to keep the dust off your screen for a while. Wet a soft cloth in a mixture of lukewarm water and a little fabric softener or dish washing detergent. Wring the cloth until it's almost dry, and then used it to wipe the screen.

2. Make sure the excess water is off the screen, and then let it air-dry before you turn on your TV.

#### Cleaning the cabinet

To remove dirt or dust, wipe the cabinet with a soft, dry, lint-free cloth. Please be sure not to use a wet cloth.

#### Extended Absence

If you expect to leave your TV dormant for a long time (such as a vacation), it's a good idea to unplug the power cord to protect against possible damage from lightning or power surges.

#### Disposal of old electrical appliances

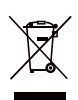

The European directive 2002/96/EC on Waste Electrical and Electronic Equipment (WEEE), requires that old household electrical appliances must not be disposed of in the normal unsorted municipal waste stream. Old appliances must be collected separately in order to optimize the recovery and recycling of the materials they contain, and reduce the impact on human health and the environment.

The crossed out "wheeled bin" symbol on the product reminds you of your obligation, that when you dispose of the appliance, it must be separately collected. Consumers should contact their local authority or retailer for information concerning the correct disposal of their old appliance.

## STAND INSTALLATION

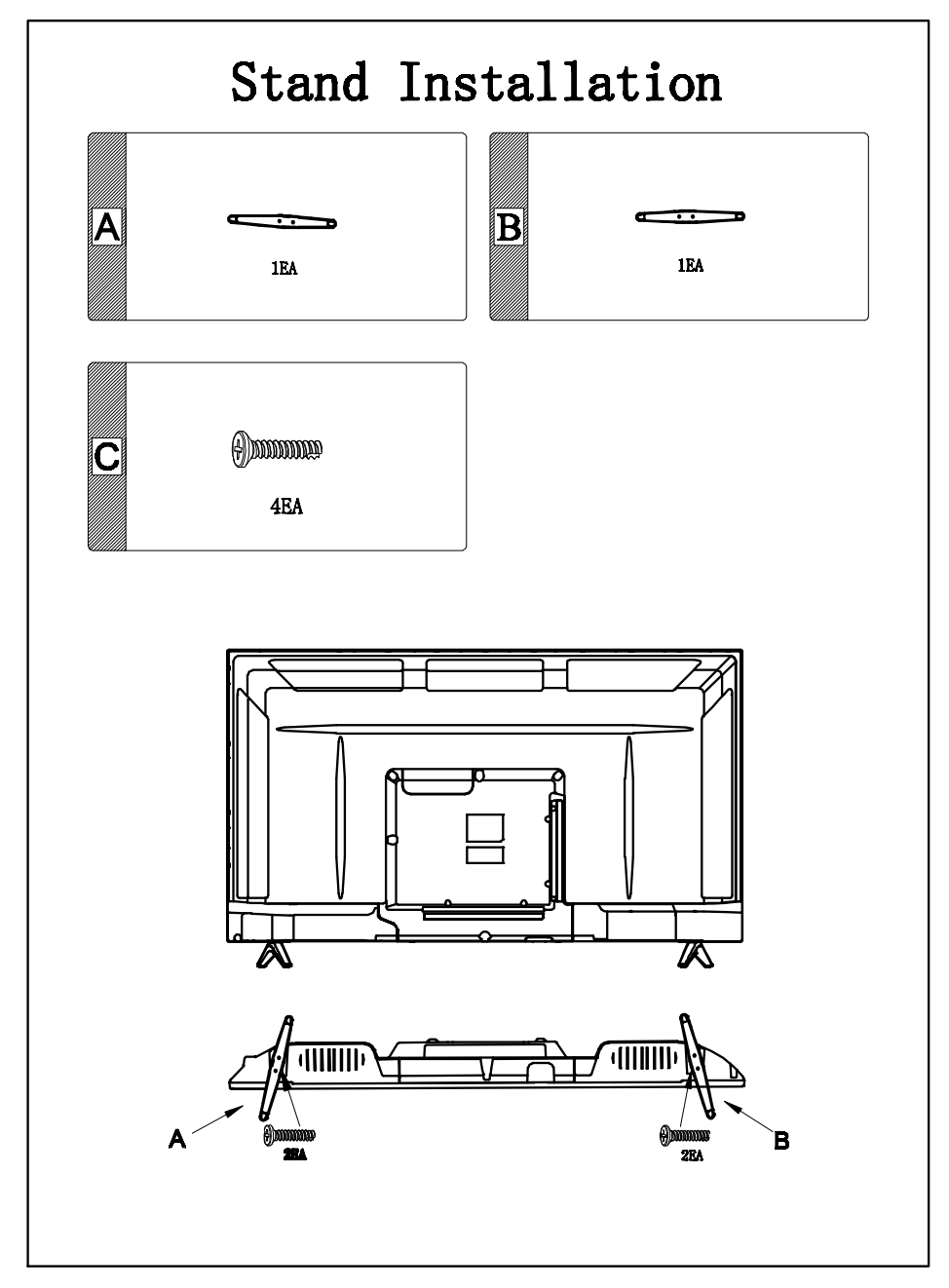

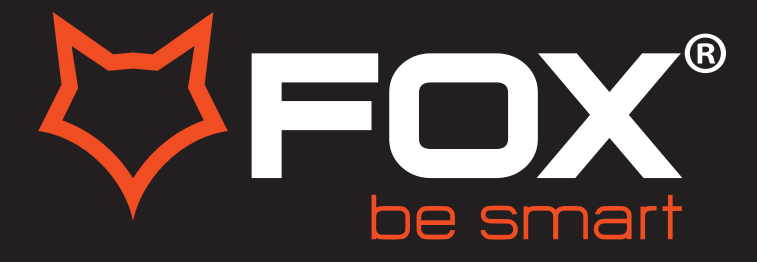

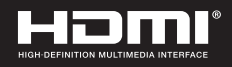

# **UPUTSTVO ZA UPOTREBU**

# LED TELEVIZORI Model:42DLE358

ΕN

SR

#### Hvala Vam što ste kupili ovaj uređaj.

FOX LED televizori prepoznaju se po odličnim tehničkim karakteristikama, kao i modernom, funkcionalnom i elegantnom dizajnu. Osim toga konstantna unapređenja u vidu postprodajne podrške, izuzetno efikasna i rasprostranjena servisna mreža čine da se ponosni vlasnici FOX televizora mogu osećati sigurno.

#### Napravili ste pravi izbor.

U nastavku slede uputstva za upotrebu. Nisu komplikovana, ali ih se morate pridržavati.

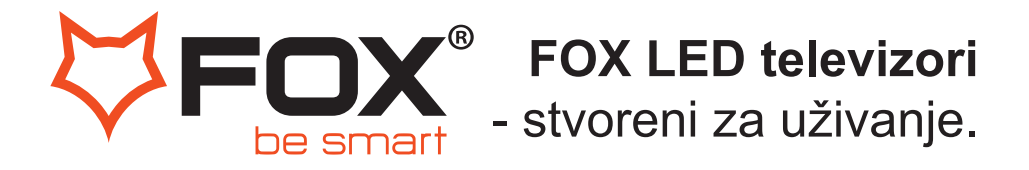

Hvala Vam što ste kupili ovaj uređaj.

**FOX LED** televizori prepoznaju se po odličnim tehničkim karakteristikama, kao i modernom, funkiconalnom i elegantnom dizajnu. Osim toga konstantna unapređenja u vidu postprodajne podrške, izuzetno efikasn i rasprostranjena servisna mreža čine da se ponosni vlasnici **FOX televizora** mogu osećati sigurno.

Napravili ste pravi izbor.

U nastavku slede uputstva za upotrebu. Nisu komplikovana, ali ih se morate pridržavati.

### Upozorenje

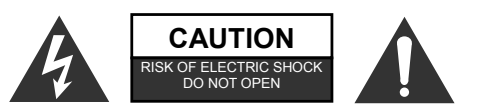

**UPOZORENJE:** 

KAKO BI SMANJILI RIZIK OD STRUJNOG UDARA NE UKLANJAJTE POKLOPAC (ILI ZADNJI DEO). UNUTAR UREĐAJA NEMA DELOVA KOJE SAMI MOŽETE ZAMENITI. OBRATITE SE KVALIFIKOVANIM SERVISERIMA.

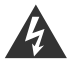

Simbol munje u jednakostraničnom trouglu upozorava korisnika na neizolovane opasne delove pod naponom unutar uređaja, koji može biti dovoljne jačine da predstavlja rizik od električnog udara.

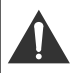

Znak uzvika u jednakostraničnom trouglu obaveštava korisnika na postojanje važnih operacionih instrukcija kao i instrukcija za održavanje u literaturi koja prati proizvod.

## INFORMACIJE O PROPISIMA:

Ova oprema stvara, koristi i zrači radiofrekfenciju i ako nije instalirana i korišćena u skladu sa uputstvom, može izazvati štetne smetnje u radio komunikaciji. Ipak, ne postoji garancija da se smetnje neće pojaviti prilikom određenih instalacija. Ako ova oprema ipak izazove štetne smetnje pri radio ili TV prijemu signala, što se može utvrditi tako što se oprema isključi pa ponovo uključi, korisnik se savetuje da ukloni smetnje pomoću jedne ili više ponuđenih mera:

- Premestite prijemnu antenu.
- Povećajte razdaljinu između opreme i prijemnika.
- Opremu i prijemnik uključite u različite strujne utičnice.

- Posavetujte se sa prodavcem ili sa iskusnim radio/TV serviserom.

Sve izmené ili modifikacije koje nisu izričito odobrene od strane koja je ovlašćena da izda saglasnost, mogu da ponište korisnikovo punomoćje da koristi aparat.

## OPREZ:

NE pokušavajte da modifikujete ovaj proizvod u bilo kom smislu bez pismenog odobrenja prodavca. Neovlašćena modifikacija proizvoda može da poništi korisnikovo punomoćje da koristi aparat.

Nije preporučljivo da određena statična slika bude stalno prikazana na ekranu duže vreme ili da prikazujete ekstremno svetle slike.

llustracije u ovom uputstvu su obezbeđene samo kao preporuke i mogu se razlikovati od stvarnog izgleda proizvoda. Dizajn i specifikacije proizvoda mogu se promeniti bez prethodnog upozorenja.

## UPOZORENJE:

Kako bi umanjili rizik od požara i strujnog udara NE izlažite ovaj proizvod kiši ili vlazi. Ne koristite ovaj proizvod u tropskoj klimi.

Ventilacija ne bi trebala da bude blokirana pokrivanjem ventilacionih otvora sa predmetima kao što su novine, krpe, zavese i slično. Proizvod ne bi trebalo da bude izložen kapljanju ili prskanju. Takođe ni jedan predmet

Proizvod ne bi trebalo da bude izložen kapljanju ili prskanju. Takođe ni jedan predmet napunjen tečnošću, kao što je na primer vaza za cveće, ne bi trebalo da bude stavljen na njega.

Treba obratiti pažnju na ekološke aspekte prilikom odlaganja baterija. Ne bacajte baterije u kantu za otpatke. Molimo vas da kontaktirate vašeg prodavca kako bi očuvali životnu okolinu.

Održavajte minimalnu razdaljinu (5cm) oko proizvoda kako bi aparat imao dovoljnu ventilaciju i hlađenje.

Na proizvod ne stavljati izvore otvorenog plamena.

Da bi sprečili širenje vatre, držite sveće i ostale izvore otvorenog plamena dalje od ovog proizvoda u svakom trenutku.

Moguć je zastoj rada proizvoda prilikom elektrostatičkog praženjenja. Može se ponovo pokrenuti ručnim gašenjem pa ponovnim paljenjem.

## OPREZ

Povezivanje na strujnu mrežu.

Preporučljivo je da se proizvod uključi u samostalnu strujnu utičnicu, odnosno na strujni kabl na koji nije priključen nijedan drugi potrošač ili produžni kabl.

Ne preopterećujte srtujne utičnice. Preopterećene, labave ili oštećene strujne utičnice i produžni kablovi, spaljeni strujni kablovi sa oštećenom izolacijom su opasni. Bilo koji od ovih uslova može dovesti do strujnog udara ili požara. Periodično proveravajte kablove vašeg proizvoda i ako primetite oštećenje ili propadanje istih, isključite aparat i prestanite da ga koristite sve dok ovlašćeni serviser ne otkloni kvar. Štitite naponski kabl od fizičkog i mehaničkog oštećenja, kao na primer od uvrtanja, prignječenja, priklještenja i gaženja po njemu. Obratite posebnu pažnju na utičnice, utikače naročito u delu gde kablovi izlaze iz aparata.

Mrežni (naponski) utikač se koristi i kao deo za isključivanje aparata i tako isključen aparat je spreman za ponovno uključivanje.

## VAŽNE INFORMACIJE

Ako TV nije postavljen na dovoljno stabilnu podlogu može predstavljati opasnost ako padne. Mnoge ozlede, naročito kod dece, mogu biti izbegnute ako primenite sledeće jednostavne mere:

- Koristite kabinete i stalke preporučene od strane proizvođača.

- Koristite nameštaj koji može da izdrži TV.

- Postarajte se na TV ne visi sa ivice nameštaja.

- Ne posťavljajte TV u visoki nameštaj (kao što su na primer šifonjeri i ormani za knjige), a da ge prethodno niste sigurno pričvrstili za odgovarajuću podlogu.

- Ne postavljajte tekstil ili neki drugi materijal između TV-a i nameštaja na kom se on nalazi.

- Podučite decu o opasnostima kod pokušaja da dohvate TV ili njegove komande.

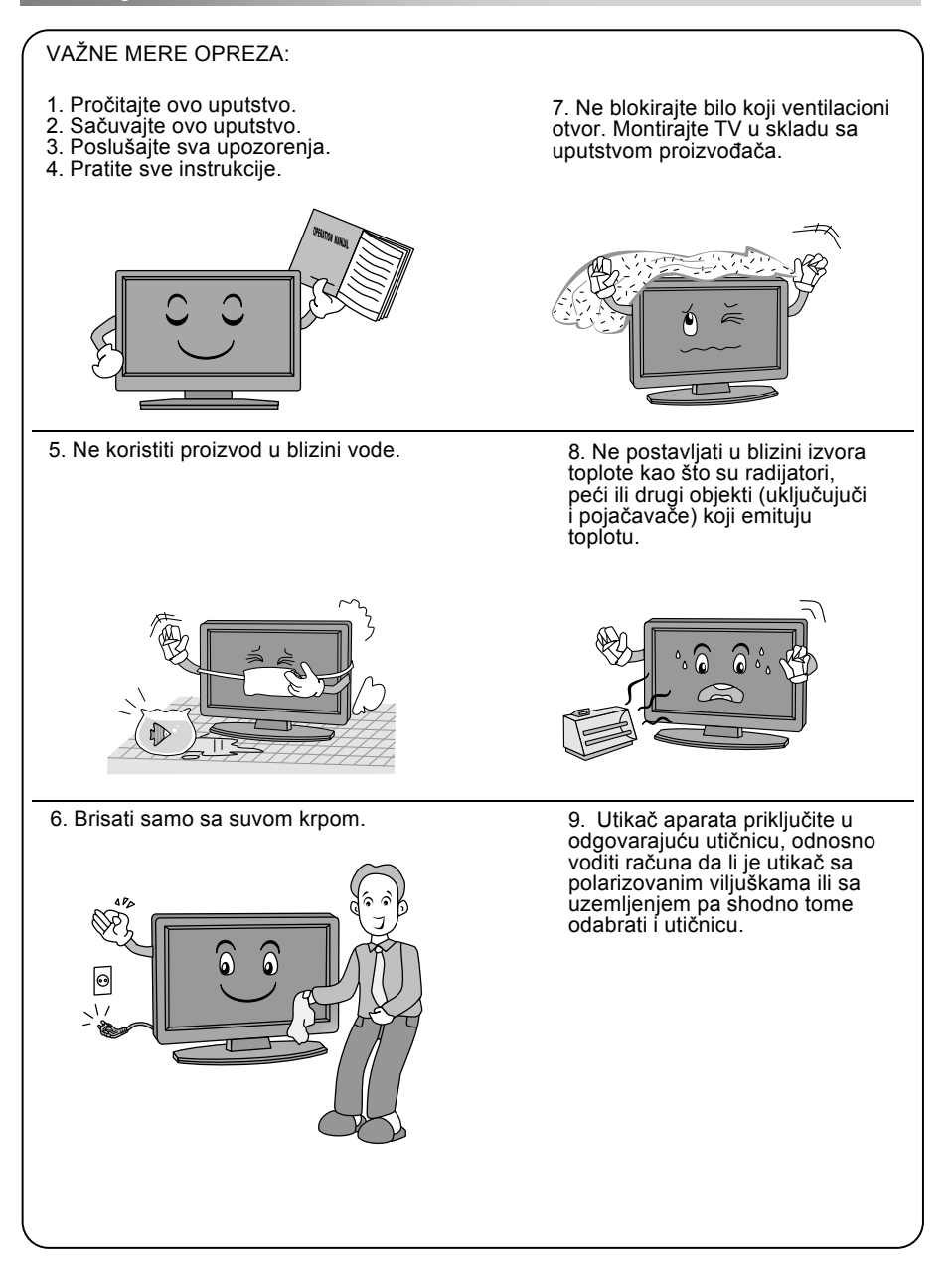

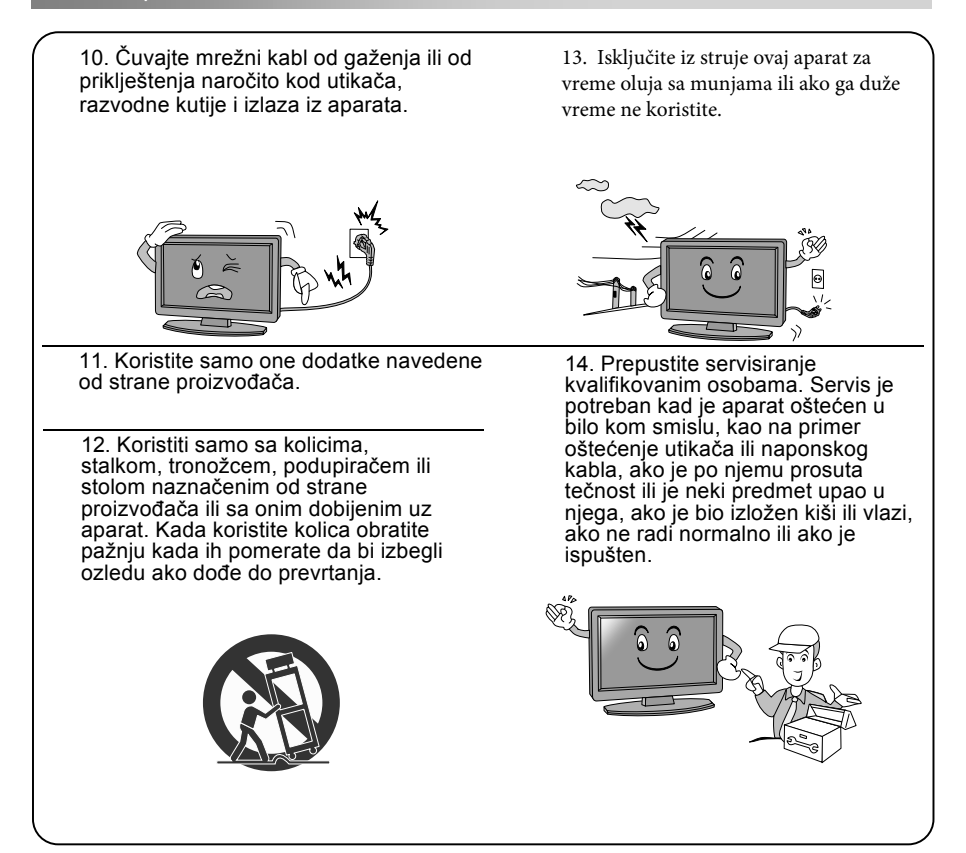

## PRILIKOM ODLAGANJA (BACANJA):

- Fluoroscentna lampa koja se koristi u ovom proizvodu sadrži male količine žive.

- Ne bacajte ovaj proizvod sa ostalim kućnim smećem.

- Odlaganje (bacanje) ovog proizvoda mora da se uradi u skladu sa regulativama zemlje u kojoj živite.

## **OBRATITI PAŽNJU:**

- Ako je aparat hladan na dodir, može doći do malog treperenja prilikom paljenja. Ovo je normalno, nema ničeg nepravilnog u radu vašeg TV-a.

 Nekoliko minuta mogu biti vidljive tačkaste nepravilnosti na ekranu, pojavljujući se kao sićušne crvene, zelene ili plave tačke. Ova pojava nema štetan uticaj na perfomanse vašeg TV-a.

 - Izbegavajte dodirivanje ili držanje vašeg prsta duže vreme na ekranu. Ako to uradite može doći do privremene iskrivljenosti vašeg ekrana.

#### Upotreba daljinskog upravljača:

Kada koristite daljinski upravljač usmerite ga ka senzoru na TV-u. Ako postoji predmet između daljinskog i senzora, aparat možda neće reagovati.

- Uperite daljinski upravljač ka senzoru na TV-u.

 - Kada koristite TV u veóma osetljenoj prostoriji infra crveni senzor možda neće raditi kako treba.

- Preporučena daljina za nesmetan rad daljinskog upravljača je oko 7 metara.

#### Postavljanje baterija u daljinski upravljač:

 Otvorite poklopac na zadnjem delu daljinskog upravljača.
 Postavite dve baterije veličine AAA. Budite sigurni da ste ih postavili pravilno tako da + i - baterija odgovaraju dijagramu unutar upravljača.
 Vratite poklopac.

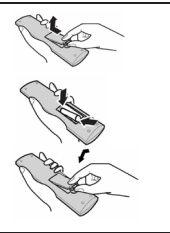

#### Zamena baterija:

Potrebno je da postavite baterije u daljinski upravljač tako što ćete pratiti sledeće instrukcije. Kada baterije oslabe operativna razdaljina daljinskog upravljača će drastično opasti i moraćete ih zameniti.

#### Preporuka kako koristiti baterije:

Korišćenjem pogrešnih vrsta baterija može dovesti do hemijskog curenja ili eksplozije. Molimo vas obratite pažnju na sledeće:

 Budite sigurni da ste polove + i - baterija postavili kako je prikazano na dijagramu u odeljku za baterije daljinskog upravljača.

 Različite vrste baterije imaju drugačije karakteristike. Ne mešajte različite vrste baterija.

 Ne mešajte nove i stare baterije. Ako to uradite smanjujete životni vek baterije i može doći do curenja iste.

- Promenite baterije istog trenutka kada prestanu da rade.

 Hemikalije koje ćure iz baterije mogu izazvati iritaciju kože. Ako hemikalije počnu da cure iz baterije odmah ih obrišite sa suvom krpom.

- Baterije mogu da imaju kraći životni vek zbog stanja prilikom skladištenja. Izvadite baterije kad znate da nećete koristiti daljinski upravljač duže vreme.

- Batérije ne izlažite prekomernoj toploti kao što su sunčeva svetlost, vatra ili slično.

#### Oprez:

- Može doći do eksplozije ako baterije nisu zamenjene pravilno.

Zamenite baterije sa istom ili sličnom vrstom baterija.

#### Povezivanje i podešavanje:

#### Povezivanje kablova:

Molimo vas da pročitate pažljivo važne stavke u delu "Održavanje i bezbednost" pre povezivanja i korišćenja proizvoda.

1. Izvadite TV iz pakovanja i stavite ga na ravnu podlogu.

Obratiti pažnju:

 - Kada uključujete ili isključujete TV, kompjuter ili drugi uređaj budite sigurni da je neizmenična struja već isključena. Kada isključujete naponski ili signalni kabl, držite ga za utikač (izolovani deo), a ne za telo kabla.

2. RF izlazni terminal može se povezati sa RF ulazom TV-a.

3. AV terminal DVD-a može se povezati sa AV ulazom TV-a putem AV kabla.

4. Povežite jedan kraj VGA kabla sa VGA portom kompjutera, a drugi kraj sa VGA portom TV-a, a zatim zategnite šrafove u smeru okretanja kazaljki sata na priključcima na oba kraja kabla.

Obratiti pažnju:

Pri priključivanju 15-to pinskog VGA kabla vodite računa da to ne uradite previše jako da ne bi došlo do iskrivljivanja pinova.

5. Priključite jedan kraj HDMI kabla sa HDMI izlazom nekog uređaja, a drugi sa HDMI ulazom TV-a.

Obratiti pažnju:

Pri priključivanju HDMI kabla vodite računa da to ne uradite previše jako da ne bi došlo do iskrivljivanja pinova.

6. Proverite da su odgovarajući AV kablovi spojeni sa odgovarajućim AV ulazima na TV-u.

7. Povežite naponski kabl sa izvorom struje od 100-240V.

Obratiti pažnju:

-Opseg izvora napajanja TV-a je 100-240V, 50/60Hz. Ne priključivati ga na izvor napajanja koji nije u tom opsegu.

-Molimo vas da držite izolovani deo utikača naponskog kabla kada ga isključujete i nemojte da dodirujete direktno njegove metalne delove.

### Vodič za brz start

-Povezivanje:

1. Priključite napajanje i antenu.

2. Pritisnite dugme 😃 na daljinskom upravljaču da uključite TV.

-Početno podešavanje:

Kada je TV uključen po prvi put pojaviće se niz uputstava na ekranu koji će vam pomoći u podešavanju osnovnih parametara.

1. Izaberite željeni jezik.

Pritiskajte dugmiće  $\blacktriangle / \blacktriangledown / \blacklozenge / \blacklozenge$ , a zatim dugme OK.

2. Izaberite odgovarajuću zemlju.

Pritiskajte dugmiće A/V/A/V, a zatim dugme OK da bi izabrali zemlju posle čega će početi traženje kanala.

### Upaliti/ ugasiti TV

-Upaliti TV

Priključite kabl za napajanje. U tom trenutku TV će preći u stanje čekanja (standby).

Pritisnite dugme 😃 na daljinskom upravljaču kako bi iz stanja pripravnosti upalili TV.

-Ugasiti TV

Pritisnite dugme 🕁 na daljinskom upravljaču kako bi ga prebacili u stanje pripravnosti (standby). Ne ostavljajte vaš TV u stanju čekanja duže vreme. Najbolje je da TV isključite iz napajanja i da ga odvojite od kabla za antenu.

-Nema signala

Ako nema ulaznog signala pojaviće se poruka koja vas na to upozorava. U TV/DTV modu ako nema signala 15 minuta, TV će se sam ugasiti. U PC modu TV će se sam ugasiti ako ulaznog signala nema 5 minuta. Kada spojite VGA kabl, TV će se sam upaliti.

### Biranje programa

- Korišćenje CH+/CH- dugmića na TV u i na daljinskom upravljaču

Pritisnite dugme CH+ da bi prešli na viši kanal.

Pritisnite dugme CH- da bi prešli na niži kanal.

-Korišćenje dugmića sa brojevima (0-9)

Birajte željeni kanal pritiskanjem odgovarajućih brojeva od 0 do 9 ( u TV i DTV modu)

-Korišćenje dugmića -/--

Možete da izaberete deo broja kanala pritiskanjem dugmeta -/--

### Podešavanje zvuka

-Pritisnite dugme VOL +/- da podesite jačinu zvuka

-Ako želite da isklučite zvuk pritisnite dugme 🕱

-Ako želite da ponovo uključite zvuk pritisnite dugme 🗱 ili VOL +/-

### Promena izvora ulaznog signala

Možete da birate izvor ulaznog signala tako što ćete pritisnuti dugme INPUT na daljinskom upravljaču.

Zatim pomoću dugmića  $\blacktriangle/\nabla$  se krećite između datih izvora ulaznih signala i pritisnite dugme OK da potvrdite izbor.

## Daljinski upravljač

Dugmići daljinskog upravljača izgledaju kao što je prikazano:

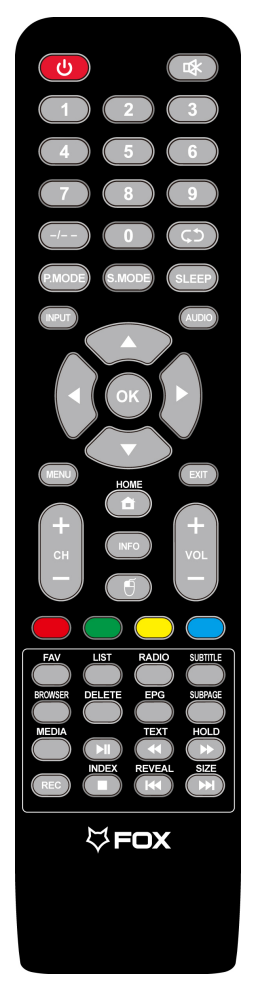

#### NAPOMENE:

- Sve fotografije u ovom priručniku su primeri, samo za referencu, stvarni proizvod može se razlikovati od prikazanih fotografija
- Tasteri koji nisu pomenuti, u ovom modelu se ne koriste

#### Definisanje tastera na daljinskom upravljaču:

- 1. STANDBY: Uključite TV ili pristupite standbymodu.
- 2. MUTE: Isključite/Uključite zvuk.
- 3. NUMBER BUTTONS:"0-9" se koriste za direktno pristupanje kanalima.
- 4. -/- : Unesite broj kanala koji želite da gledateK
- 5. 🗘 : Pritisnite za menjanje između trenutnog I kanala koji ste prethodno gledali.
- 6. P.MODE:Direktno odaberite mod slike.
- 7. S.MODE: Direktno odaberite mod zvuka.
- 8. MENU: Otvorite meniili se vratite na glavni.
- 9. SLEEP: Podesite vreme isključenja.
- 10. INPUT: Izaberite izvor signala.
- AUDIO: Izbor između NICAM DUAL / NICAM DUAL / NICAM DUAL+/MONO standard zvuka i u DTV režimu rada izbor jezika koji se sluša
- 12. OK: Potvrdite odabranu opciju.
- Pritisnite ▼▲ za odabir stavke.
   Pritisnite dugme ◀▶ da je podesite.
- 14. MENU: Otvorite meniili se vratite na glavni.
- 15. EXIT: Pritisnite da napustite OSD meni.
- 16. VOL+/VOL-: Povećava jačinu zvuk./Smanjuje jačinu zvuka.
- 17. CH+/CH-: Programi unapred./Programi unazad.
- **18. ASPECT:** Aspekt funkcija.
- 19. INFO: Prikaži informacije o sadržaju trenutnog kanala
- 20. LIST: Pristup listi kanala.
- 21. COLOR BUTTONS: ZELENI/ CRVENI/ ŽUTI/ PLAVI taster
  - : Brz pregled sadržaja unazad (u MEDIA režimu rada)
  - : Brz pregled sadržaja unapred (u MEDIA režimu rada)
  - Prethodno (u MEDIA režimu rada)
  - IedeĚe (u MEDIA režimu rada)
  - Reprodukcija / pauza (u MEDIA režimu rada)
  - : Zaustavi (u MEDIA režimu rada)
- 22. FAV: Pritisnite da dodate ili uklonite Vaš oniljeni kanal u okviru tv menija.
- 23. TEXT: Uključivanje i isključivanje Teletekst moda
- 24. HOLD: Uključenje i isključenje prikaza trenutne stranice.
- 25. SUBTITLE: Prikazivanje titla u USB modu.
- INDEX: Zatraži Index stranicu u Teletekst modu. Isključenje reprodukcije u PVR modu ili Media Player modu.
- 27. REVEAL: REVEAL-OTKRIJ Otkrivanje skrivenih informacija nekih stranica teleteksta.
- EPG: Pozovite EPG (Elektronski programski vodič), samo u DTV režim rada
- 29.SUBPAGE: Unesite podstranicu.
- 30.SIZE: Promena veličine prikaza u Teletekst modu.
- 31.REC: Započinjanje snimanja u PVR modu

# Čarobnjak za podešavanje

. odešavanje sistema će se pojaviti kada prvi put uključite televizor. Molimo vas da podesite prema vodiču na ekranu. Pritisnite dugme **OK** da pokrenete podešavanje.

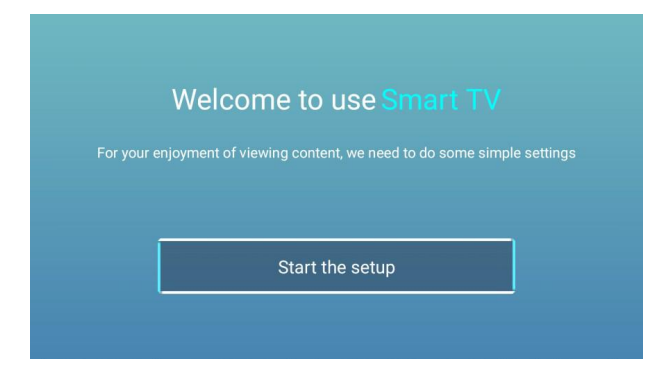

# Početna strana

Pritisnite dugme ▼ / ▲ da izaberete **Početnu stranu** u **Čarobnjaku za podešavanje** ili pritisnite dugme ◀ / ► da izaberete **Početna strana** na ulazu ATV/DTV.

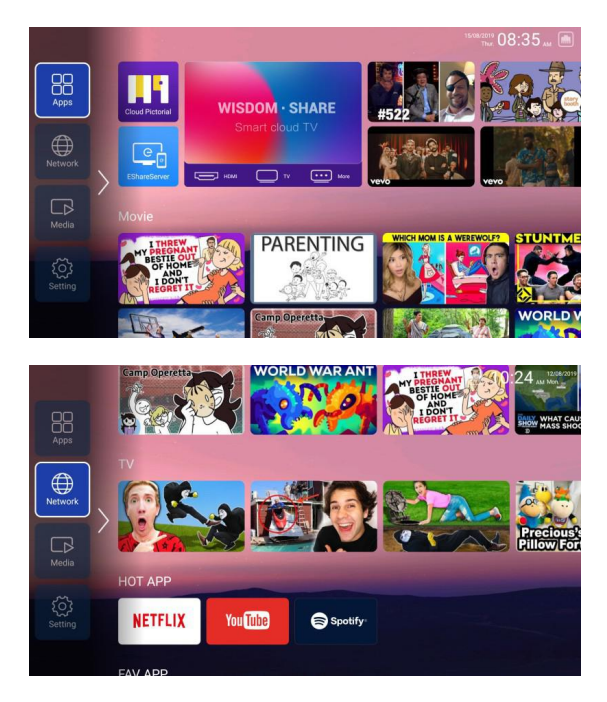

Pritisnite dugme ▼ / ▲ / ◀ / ► da izaberete Film/TV/HOTAPP/FAV APP/MUZIKA. Na Početnoj strani možete izabrati program koji želite.

## PODEŠAVANJA

Pritisnite dugme▼ / ▲ / ◀ / ► da izaberete OSTALO.

Pritisnite dugme ◀ / ► da izaberete PODEŠAVANJA , pa pritisnite dugme OK da uđete u Podešavanja sistema. Pritisnite dugme ◀ / ► da izaberete Mreža/Slika i Zvuk/Vreme/Opšte/Informacije o sistemu/Nalozi.

|         |         | System        | Setting     |          |        |
|---------|---------|---------------|-------------|----------|--------|
|         | Network | Image & Sound | Time        | Common   | System |
|         |         | System        | Setting     |          |        |
| & Sound | Time    | Common        | System Info | Accounts |        |
|         |         |               |             |          |        |

#### Mreža

Pritisnite dugme ◀ / ► da izaberete opciju Mreža.

|           | Networ        | k Setting    |
|-----------|---------------|--------------|
| <b>\$</b> | Net Mode      | Wire Network |
|           |               |              |
|           | Advance       |              |
| ((•))     | WLAN hotspots |              |
|           |               |              |
|           |               |              |
|           |               |              |

## Mediji

#### Odnos

Pritisnite dugme ▼ / ▲da izaberete Odnos i pritisnite dugme OK za odabir.(Opcija: Auto/16:9/4:3/Zoom1/Zoom2)

#### Audio zapis

Pritisnite dugme ▼ / ▲da izaberete Audio zapis i pritisnite dugme OK za odabir.

#### Titl

Pritisnite dugme ▼ / ▲ da izaberete Titl i pritisnite dugme OK za odabir.

#### Standard kodiranja

Pritisnite dugme ▼ / ▲ da izaberete Standard kodiranja i pritisnite dugme OK da izaberete ISO/WINDOWS.

#### Jezik regiona

Pritisnite dugme ▼ / ▲ da izaberete Jezik regiona i pritisnite dugme OK za odabir . (Opcije: Uobičajeno/Zapadna Evropa/Centralna Evropa/Baltik/Ćirilica/Arapski/Grčki/Hebrejski/Turski/Tajlandski/Vijetnamski/Kineski)

Eksterni titlovi

Pritisnite dugme ▼ / ▲ da izaberete Eksterne titlove i pritisnite dugme OK za odabir.

# Mediji

Pritisnite dugme ▼ / ▲ / ▲ / ► da izaberete Multimediju u OSTALO na Početnoj strani ili pritisnite dugme **MEDIA** na daljincu,i pritisnite dugme **OK** da uđete u Medija centar. Pritisnite dugme / ► da izaberete Sve/Video/Audio/Slika.

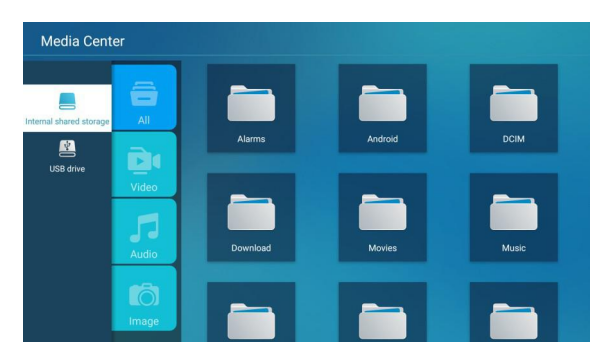

#### Video

Pritisnite dugme ▼ / ▲ da izaberete Video ili Sve,i pritisnite dugme ▼ / ▲ / ◀ / ▶ da izaberete Filmovi. Pritisnite dugme Meni da videte opcije podešavanja na levoj strani.

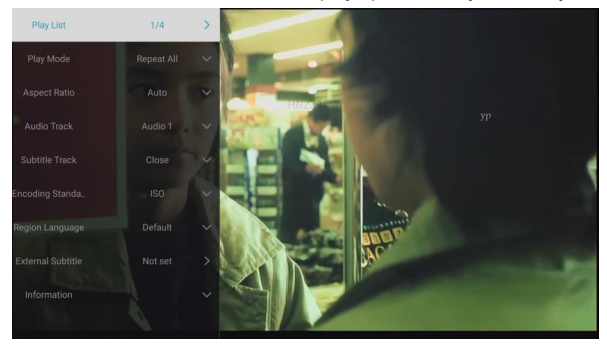

#### Plejlista

Pritisnite dugme ▼ / ▲ da izaberete Plejlista i pritisnite dugme OK button da prikažete sve dostupne video zapise.

#### Play režim

Pritisnite dugme ▼ / ▲ da izaberete Play režim i pritisnite dugme OK za odabir. (Opcije: Ponovi sve/Ništa/Ponovi jedan/Nasumično/Plejlista)

#### Audio

Pigy List 1/1 > Pigy Mode Repeat All ∨ Repeat All None Repeat All Random Pigy List

Pritisnite dugme ▼ / ▲ da izaberete Audio ili Sve,i pritisnite dugme ▼ / ▲ / ◄ / ► da izaberete Muzika.

#### Plejlista

Pritisnite dugme ▼ / ▲ da izaberete Plejlista i pritisnite dugme OK da prikažete sve dostupne Audio zapise.

#### Play režim

Pritisnite dugme ▼ / ▲ da izaberete Play režim i pritisnite dugme OK za odabir. (Opcije: Ponovi sve/Ništa/Ponovi jedan/Nasumično/Plejlista)

#### Slika

Pritisnite dugme ▼ / ▲ da izaberete Slika ili Sve, i pritisnite dugme ▼ / ▲ / ◀ / ► da izaberete Slike.

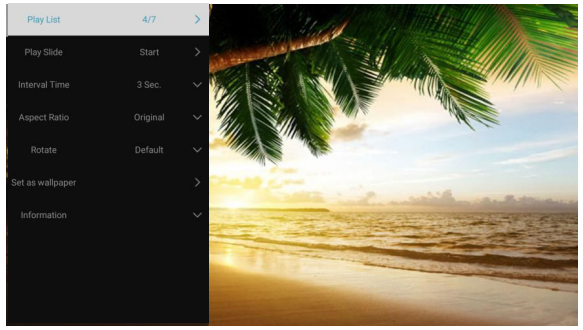

| Plejlista           | Prikaz liste slika koji se mogu reprodukovati.                         |
|---------------------|------------------------------------------------------------------------|
| Pusti slajd         | Možete odabrati da pustite slajdšou.                                   |
| Trajanje slajda     | Izaberite trajanje svakog slajda. (Opcije: 3/5/8/12Sek.)               |
| Odnos               | Podesi odnos. (Opcije: Auto/Full screen/Zoom Out/Original/Zoom1/Zoom2) |
| Rotiraj             | Podesi rotaciju. (Opcije: Uobičajeno/Rotiraj desno /Rotiraj levo)      |
| Postavi za pozadinu | Podesi trenutnu sliku kao pozadinu.                                    |

# Ulaz

Pritisnite dugme ▼ / ▲ / ◀ / ► da izaberete Više u "WISDOM SHARE" na Početnoj strani. Pritisnite dugme ◀ / ► da izaberete ATV/AV/YPBPR/HDMI1/HDMI2/HDMI3. Ili pritisnite dugme Menu, i pritisnite dugme ◀ / ► za odabir Izvora. Pritisnite dugme ▼ / ▲ da izaberete ulaz izvora koji želite.

Pritisnite dugme **OK** da uđete. Pritisnite dugme **EXIT** da izađete.

|        | A         | ATV    |  |
|--------|-----------|--------|--|
| ÷      |           | DTV    |  |
| Source | 000<br>00 | YPBPR  |  |
|        |           | HDMI 1 |  |

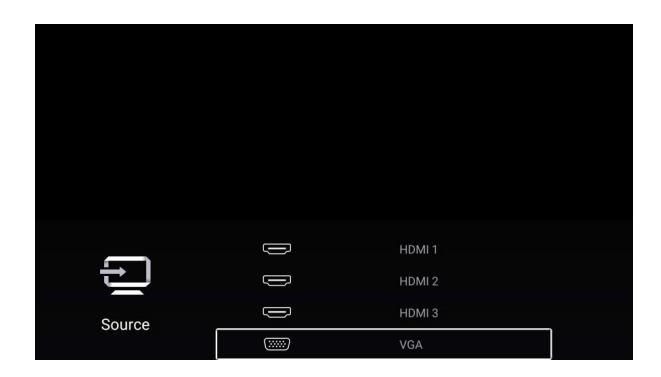

## Slika

Pritisnite dugme **MENU** da uđete u glavni meni. Pritisnite dugme ◀ / ► da biste izabrali Slika. Pritisnite dugme **OK** da uđete u pod-meni.

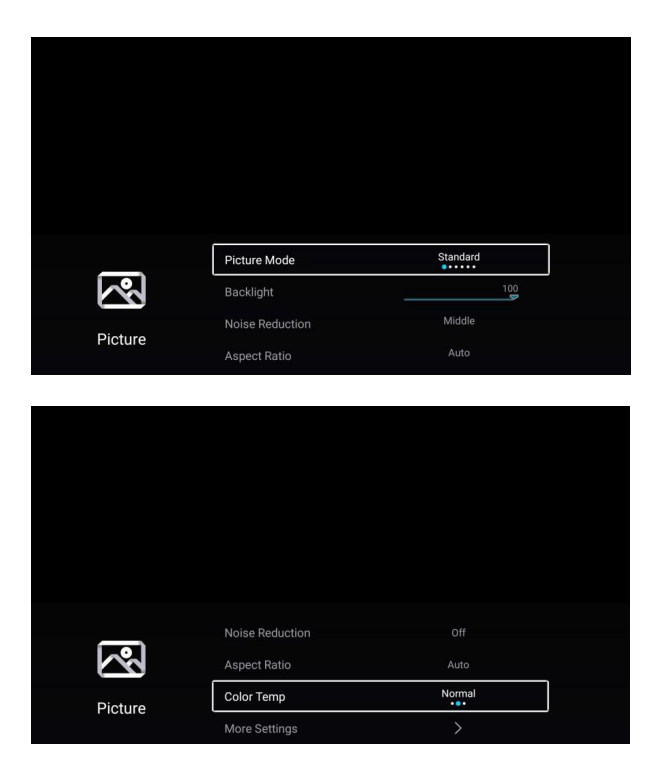

Pritisnite dugme ▼ / ▲ da izaberete Režim slike/Kontrast/Osvetljenje/Boja/Oštrina/Pozadinsko svetlo/ Umanjenje šuma/

Odnos slike/Temperatura boje/Dodatna podešavanja.

Pritisnite dugme **MENU** ili **EXIT** da izađete.

#### Režim slike

Obeležite opciju i pritisnite dugme **OK** da uđete u pod-meni, koja prikazuje želeni režim slike. Pritisnite dugme ◀ / ► da izaberete Standardno/Dinamično/Blago/Živopisno/Korisničko/Čuvanje energije.

| Standardno       | Pruža standardnu sliku.                                                            |
|------------------|------------------------------------------------------------------------------------|
| Dinamično        | Pojačajte kontrast, boju i jasnoću slike, tako da će slika u dinamici uravnotežiti |
|                  | boju.                                                                              |
| Blago            | Smanjite kontrast, boju i jasnoću slike kako bi slika izgledao blago.              |
| Živopisno        | Pojačajte kontrast, boju i jasnoću slike kako bi boja bila živopisnija.            |
| Korisničko       | Izaberite da biste prilagodili podešavanja slike.                                  |
| Čuvanje energije | Smanjite osvetljenost ekrana, poboljšani kontrast za uštedu energije.              |

#### Kontrast/Osvetljenost/Boja/Oštrina

Ove opcije su dostupne tek kada se u Režimu slike izabere "Korisničko". Pritisnite dugme ▼ / ▲ da izaberete Kontrast/Osvetljenost/Boja/Oštrina.

Pritisnite dugme ◀ / ► za podešavanje.

| Kontrast     | Podesite kontrast slike.        |
|--------------|---------------------------------|
| Osvetljenost | Podesite osvetljenost slike.    |
| Boja         | Podesite intenzitet boje slike. |
| Oštrina      | Podesite oštrinu ivice slike.   |

#### Pozadinsko svetlo

Pritisnite dugme ▼ / ▲ da izaberete Pozadinsko svetlo.

Pritisnite dugme ◀ / ► za podešavanje.

#### Umanjenje šuma

Podesite opcije za umanjenje intenziteta šuma slike.

Pritisnite dume ▼ / ▲ da izaberete umanjenje šuma.

Pritisnite dugme </ > da izaberete Ugasi/Nisko/Srednje/Visoko/Auto.

#### Odnos slike

Pritisnite dugme ▼ / ▲ da izaberete Odnos slike.

Pritisnite dugme ◀/► da izaberete 16:9/4:3/Zoom1/Zoom2/Auto.

# Zvuk

Pritisnite dugme **MENU** da uđete u glavni meni. Pritisnite dugme ◀ / ► da izaberete Zvuk. Pritisnite dugme **OK** da uđete u pod-meni.

|       | Sound Mode        | User |  |
|-------|-------------------|------|--|
| ()    | Bass              | 50   |  |
| Cound | Treble            | 50   |  |
| Sound | Balance           | 0    |  |
|       |                   |      |  |
|       |                   |      |  |
|       |                   |      |  |
|       |                   |      |  |
|       |                   |      |  |
|       |                   |      |  |
|       |                   |      |  |
| -1.   |                   |      |  |
|       | AUDIO DESCRIPTION |      |  |
| Sound | Hearing Impaired  |      |  |
|       | Multi-Track Sound | Mono |  |

Pritisnite dugme ▼ / ▲ da izaberete Režim zvuka/Bass/Treble/Balans/AVC/AUDIO OPIS/ Za osobe sa oštećenim sluhom/Višeglasni zvuk/Dodatna podešavanja. Pritisnite dugme **MENU** ili **EXIT** da izađete.

#### Režim zvuka

Pritisnite dugme▼ / ▲ da izaberete Režim zvuka.

Pritisnite dugme ◀ / ► da izaberete Standardno/Muzika/Film/Vesti/Korisničko.

| Standardno | Emituje uravnotežen zvuk pod bilo kojim okolnostima. |
|------------|------------------------------------------------------|
| Muzika     | Pojačava visoke tonove i smanjite bas.               |
| Film       | Pojačava visoke tonove i bas za bogato zvučno        |
| ГШП        | iskustvo.                                            |
| Vesti      | Poboljšava glas.                                     |
| Korisničko | Izaberite da prilagodite zvuk.                       |

#### Bas

Podesite zvuke niske frekvencije.

Pritisnite dugme ▼ / ▲ da izaberete Bas. Pritisnite dugme ◀ / ► za podešavanje.

#### Treble

Podesite zvuke visoke frekvencije.

Pritisnite dugme ▼ / ▲ da izaberete Treble. Pritisnite dugme ◀ / ► za podešavanje.

#### Balans

Balansirajte levi i desni kanal.

Pritisnite dugme ▼ / ▲ da izaberete Balans. Pritisnite dugme ◀ / ► za podešavanje.

#### AVC

Pritisnite dugme ▼ / ▲ da izaberete AVC. Pritisnite dugme ◀ / ► da izaberete Uključeno/Isključeno. Napomena: Nakon otvaranja "AVC", kada je podešena jačina zvuka, on može održavati jačinu zvučnika stabilnom bez obzira na razliku između zvuka svakog TV kanala.

#### AUDIO OPIS

Pritisnite dugme ▼ / ▲ da izaberete Audio opis. Pritisnite dugme ◀ / ► za podešavanje.

#### Osobe sa oštećenim sluhom

Pritisnite dugme ▼ / ▲ da izaberete Osobe sa oštećenim sluhom. Pritisnite dugme ◀ / ▶ za podešavanje.

#### Višeglasni zvuk

Pritisnite dugme ▼ / ▲ da izaberete Višeglasni zvuk.

#### Dodatna podešavanja

Pritisnite dugme ▼ / ▲ da izaberete Dodatna podešavanja. Pritisnite dugme OK da uđete u pod-meni.

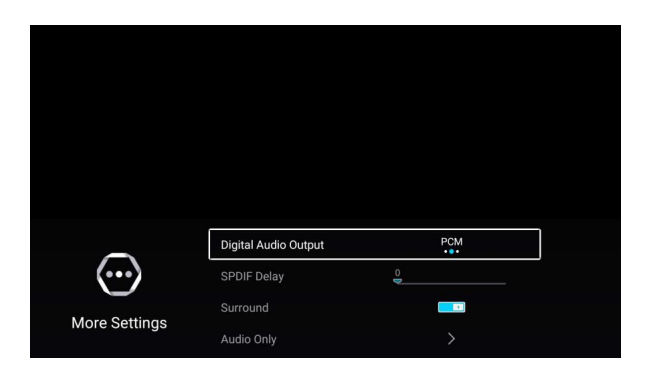

#### Digitalni Audio Izlaz

Pritisnite dugme ▼ / ▲ da izaberete Digitalni Audio Izlaz. Pritisnite dugme ◀ / ► za odabir. Off/PCM/RAW.

#### SPDIF kašnjenje

Pritisnite dugme ▼ / ▲ da izaberete SPDIF kašnjenje. Pritisnite dugme ◀ / ► za odabir .

#### Surround

Pritisnite dugme ▼ / ▲ da izaberete Sorround. Pritisnite dugme ◀ / ► za odabir Uključeno/Isključeno.

#### Samo audio

Pritisnite dugme ▼ / ▲ da izaberete Samo audio. Pritisnite dugme OK da uđete u pod-meni.

# Kanal

Pritisnite dugme **MENU** da uđete u glavni meni. Pritisnite dugme ◀/► da izaberete Kanal. Pritisnite dugme **OK** da uđete u pod-meni.

### ATV

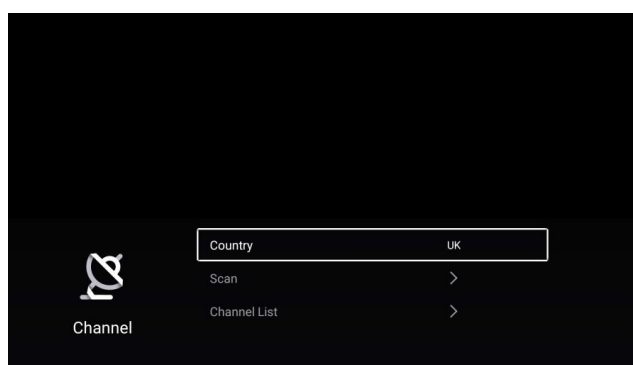

Pritisnite dugme ▼ / ▲ da izaberete Zemlja/Skeniraj/Lista kanala. Pritisnite dugme **MENU** ili **EXIT** da izađete.

#### Zemlja

Pritisnite dugme ▼ / ▲ da izaberete Zemlju.Pritisnite dugme OK da izaberete željenu zemlju.

#### Skeniraj

Pritisnite dugme ▼ / ▲ da izaberete Skeniraj. Pritisnite dugme **OK** da uđete u pod-meni.

Pritisnite dugme ▼ / ▲ da izaberete Auto skeniranje/Analogna ručna pretraga.

| Auto Scan ><br>Analog Manual Scan > | Auto Scan     >       Analog Manual Scan     > |                    |   |
|-------------------------------------|------------------------------------------------|--------------------|---|
| Auto Scan >                         | Auto Scan     >       Analog Manual Scan     > |                    |   |
| Auto Scan ><br>Analog Manual Scan > | Auto Scan     >       Analog Manual Scan     > |                    |   |
| Auto Scan ><br>Analog Manual Scan > | Auto Scan     >       Analog Manual Scan     > |                    |   |
| Analog Manual Scan                  | Analog Manual Scan                             | Auto Scan          | > |
|                                     |                                                | Analog Manual Scan | > |

#### Auto skeniranje

Automatska pretraga može automatski pretražiti programski kanal.

Pritisnite dugme  $\mathbf{\nabla}$  /  $\mathbf{\Delta}$  da izaberete Auto skeniranje, zatim pritisnite dugme **OK** da započnete auto pretragu. Ako želite da prekinete pretragu, pritisnite dugme **EXIT** ili **MENU**.

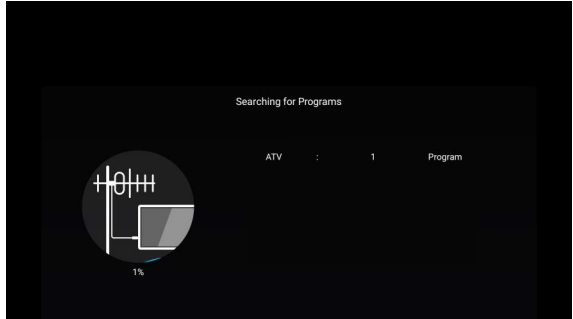

Analogno ručno skeniranje

Analogna ručna pretraga može ručno da pretraži programe.

Može se izabrati samo uz ATV ulaz.

Pritisnite dugme  $\mathbf{\nabla}$  /  $\mathbf{\Delta}$  da izaberete Analogno ručno skeniranje , i pritisnite dugme **OK** da uđete u podmeni.

#### Pritisnite dugme EXIT ili MENU za izlazak.

| Ana          | alog Manual Scan |     |    |
|--------------|------------------|-----|----|
| Channel      | <                | 1   | >  |
| Color System | <                | PAL | >  |
| Sound System |                  |     | >  |
| Frequency    |                  |     | +> |

#### Kanal

Pritisnite dugme ▼ / ▲ da izaberete Kanal. Pritisnite dugme ◀ / ▶ da izaberete broj kanala.

#### Sistem boja

Pritisnite dugme ▼ / ▲ da izaberete Sistem boja. Pritisnite dugme ◀ / ► da izaberete PAL/SECAM/NTSC/Auto.

#### Zvučni sistem

Pritisnite dugme  $\checkmark$  /  $\blacktriangle$  da izaberete Zvučni sistem. Pritisnite dugme  $\blacktriangleleft$  /  $\blacktriangleright$  da izaberete DK/BG/I/L/M/N.

#### Frekvencija

Pritisnite dugme ▼ / ▲ da izaberete Frekvenciju. Pritisnite dugme ◀ / ▶ za podešavanje.

#### Lista kanala

Vidite sve postojeće programe.

Pritisnite dugme ▼ / ▲ da izaberete Listu kanala. Pritisnite dugme OK da uđete u pod-meni.

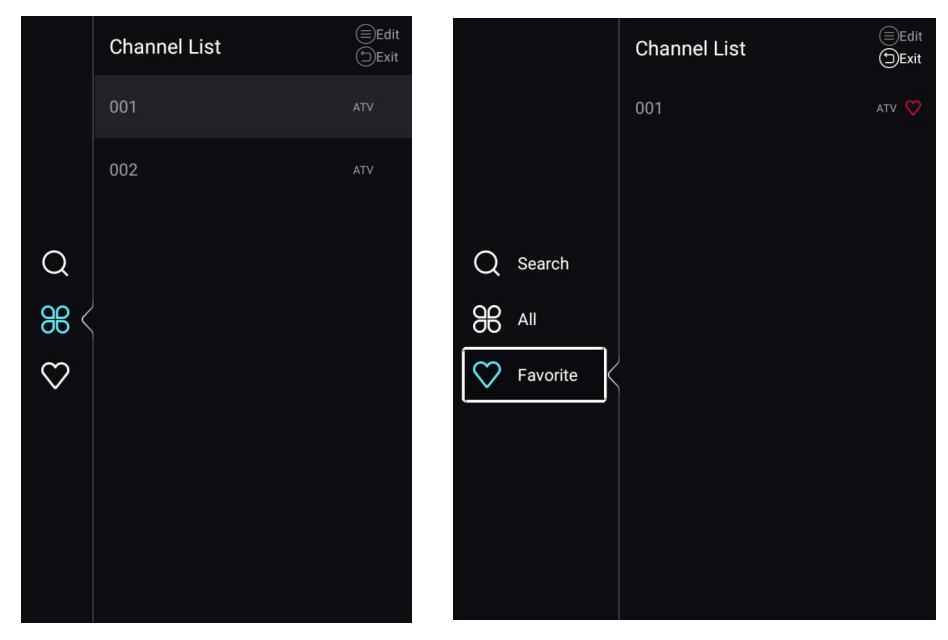

Pritisnite dugme ▼ / ▲ da izaberete Sve/Omiljeni.

#### Sve

Pritisnite dugme ▼ / ▲ da izaberete Sve. Pritisnite dugme **MENU** da izmenite program. (Opcije: Pomeri/Navth/Omiljeni/Obriši/Preimenuj/Preskoči.)

Ako je program odabran kao analogni signal, program se može preimenovati.

#### Omiljeni

Pritisnite dugme ▼ / ▲ da izaberete Omiljeni. Pritisnite dugme **MENU** da izmenite Omiljeni kanal. (Opcije: Navrh/Obriši/Preimenuj.)

#### DTV

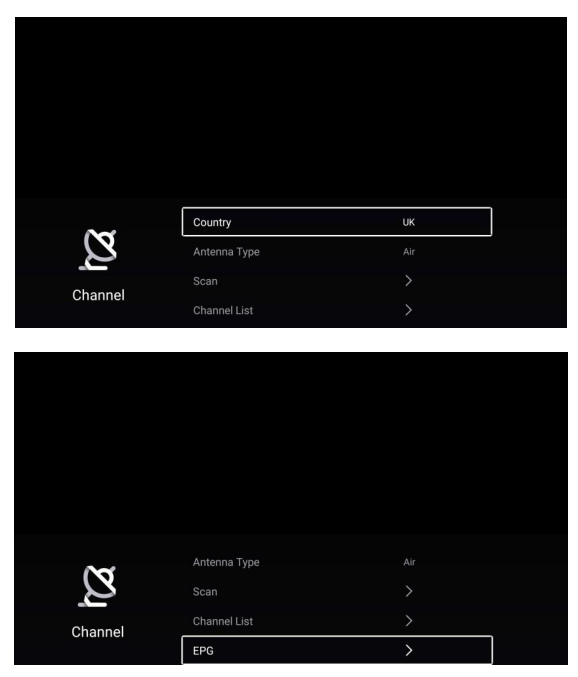

Pritisnite dugme ▼ / ▲ da izaberete Zemlja/Tip antene/Skeniraj/Lista kanala/EPG. Pritisntie dugme MENU ili EXIT za izlazak.

#### Zemlja

Pritisnite dugme ▼ / ▲ da izaberete Zemlju.Pritisnite dugme OK da potvrdite odabranu zemlju.

#### Tip antene

Pritisnite dugme ▼ / ▲ da izaberete Tip antene. Pritisnite dugme ◀ / ► da izaberete Vazduh/Kabl.

#### Skeniraj

Pritisnite dugme ▼ / ▲ da izaberete Skeniraj. Pritisnite dugme OK da uđete u pod-meni.

Pritisnite dugme ▼ / ▲ da izaberete Automatska pretraga/Analogno ručno skeniranje.

|                                 |   | _ |
|---------------------------------|---|---|
| Auto Scan                       | > |   |
| Auto Scan<br>Analog Manual Scan | > |   |
| Auto Scan<br>Analog Manual Scan | > |   |
| Auto Scan<br>Analog Manual Scan | > |   |
| Auto Scan<br>Analog Manual Scan | > |   |

#### Automatska pretraga

Automatska pretraga može automatski pretražiti programe.

Pritisnite dugme  $\forall$  /  $\blacktriangle$  da izaberete Automatsku pretragu, zatim pritisnite dugme OK da započnete automatsku pretragu. Ako želite da zaustavite pretragu, pritisnite dugme **EXIT** ili **MENU**.

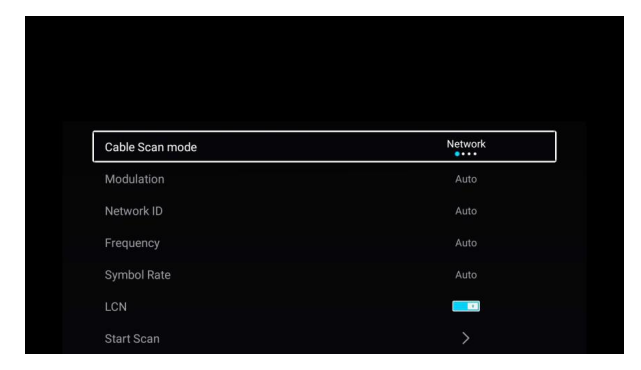

#### Režim pretrage kablovskih kanala

Pritisnite dugme ▼ / ▲ da izaberete Režim pretrage kablovskih kanala. Pritisnite dugme ◀ / ► da izaberete Mreža/Brzo/Potpuno/Nasumično.

#### Modulacija

Pritisnite dugme ▼ / ▲ da izaberete Modulaciju. Pritisnite dugme ◀ / ► da izaberete

Auto/16QAM/32QAM/ 64QAM/128QAM/256QAM.

#### ID mreže

Pritisnite dugme ▼ / ▲ da izaberete ID mreže.

#### Frekvencija

Pritisnite dugme ▼ / ▲ da izaberete Frekvenciju.

#### Stopa simbola

Pritisnite dugme ▼ / ▲ da izaberete Stopu simbola.

#### LCN

Pritisnite dugme ▼ / ▲ da izaberete LCN. Pritisnite dugme ◀ / ► da izaberete Uključeno/Isključeno.

#### Početak pretrage

Pritisnite dugme ▼ / ▲ da izaberete Početak pretrage. Pritisnite dugme ◀ / ► da započnete automatsku pretragu.

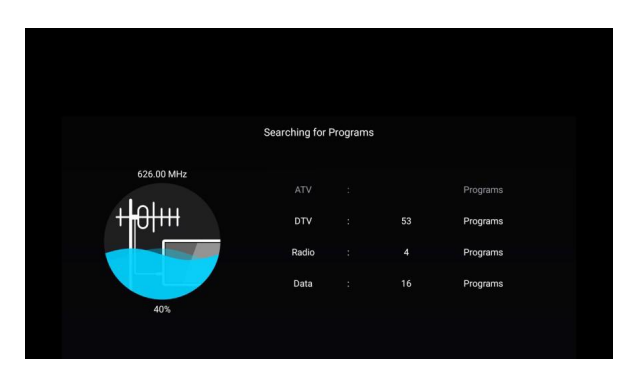

#### Digitalna ručna pretraga

Digitalna ručna pretraga može ručno pretražiti programe. Može se izabrati samo uz DTV ulaz.

Pritisnite dugme ▼ / ▲ da izaberete Digitalnu ručnu pretragu, i pritisnite dugme **OK** da uđete u pod-meni.

 Digital Manual Scan

 Frequency
 <</th>
 113000KHz
 >

 Symbol Rate

 Auto
 >

 Modulation

 Auto
 >

 Network ID

 Auto
 >

 Start Scan

 >

 DTV
 0
 Radio
 0
 Data
 0

 Bad
 Normal
 Good

Pritisnite dugme EXIT ili MENU za izlaz.

#### Frekvencija

Pritisnite dugme ▼ / ▲ da izaberete Frekvenciju. Pritisnite dugme ◀ / ▶ za podešavanje.

#### Stopa simbola

Pritisnite dugme ▼ / ▲ da izaberete Stopu simbola. Pritisnite dugme ◀ / ► za podešavanje.

#### Modulacija

Pritisnite dugme ▼ / ▲ da izaberete Modulaciju. Pritisnite dugme ◀ / ► za odabir.

#### ID mreže

Pritisnite dugme ▼ / ▲ da izaberete ID mreže. Pritisnite dugme ◀ / ▶ za podešavanje.

#### Titl

Pritisnite dugme ▼ / ▲ da izaberete Titl. Pritisnite dugme **OK** da uđete u pod-meni.

#### Lista kanala

Pogledajte sve postojeće programe.

Pritisnite dugme ▼ / ▲ da izaberete Listu kanala. Pritisnite dugme **OK** da uđete u pod-meni.

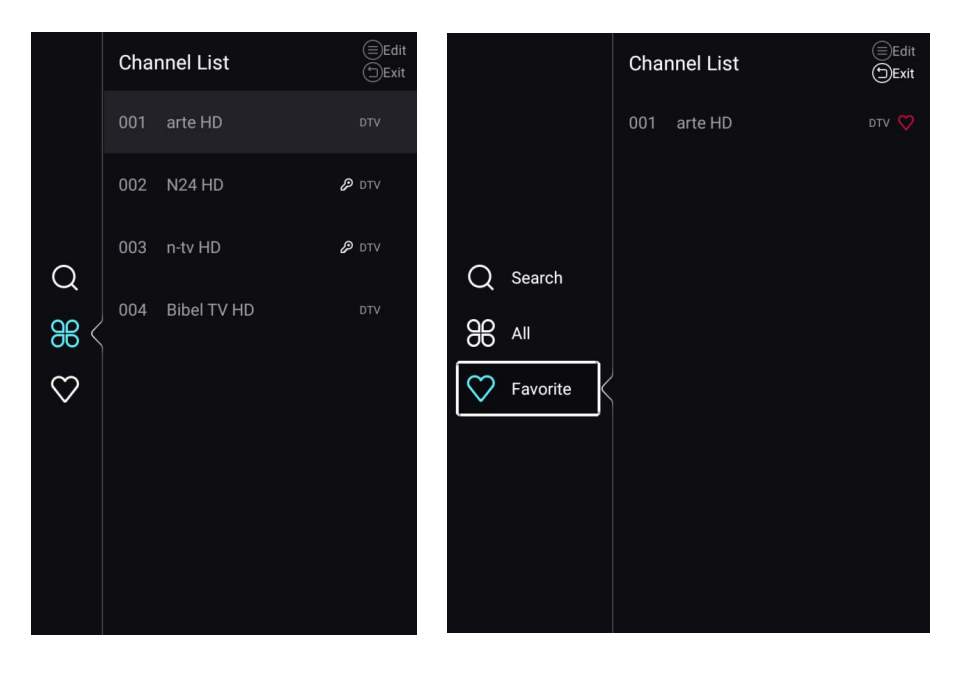

Pritisnite dugme ▼ / ▲ da izaberete Sve/Omiljeni.

#### Sve

Pritisnite dugme ▼ / ▲ da izaberete Sve. Pritisnite dugme **MENU** da izmenite program.

(Opcije: Pomeri/Navrh/Omiljeni/Obriši/Preimenuj/Preskoči.)

Ako je program odabran kao analogni signal, program se može preimenovati.

#### Omiljeni

Pritisnite dugme ▼ / ▲ da izaberete Omiljeni. Pritisnite dugme **MENU** da izmenite Omiljeni kanal. (Opcije: Navrh/Obriši/Preimenuj.)

#### EPG

Pritisnite dugme ▼ / ▲ da izaberete EPG. Pritisnite dugme MENU da uđete u pod-meni.

| EPG                                                                          | 2015-12-19 12:47:39 P                                                                                                    |
|------------------------------------------------------------------------------|----------------------------------------------------------------------------------------------------|
|                                                                              | Die neuen Paradiese 2015-12<br>1225 fM-0110<br>Die Okumentationsrehe porträtiert ursprüngliche Landschafen. Diese Folge<br>stellt die wilde Schönheit der Insel Tasmanien, Australiens kleinstem Bundesste<br>vor.<br>Die herzörmige Insel Tasmanien, der kleinste Bundesstaat Australiens, ist durc |
|                                                                              | ◀ 2015-12-19 ►                                                                                                    |
| 1     arte HD       2     N24 HD       3     n-tv HD       4     Bibel TV HD | 12:25 PM-01:10 PM Die neuen Paradiese<br>01:10 PM-01:55 PM -4-5 Meter<br>01:55 PM-02:00 PM -4-5 Meter<br>02:40 PM-03:20 PM +7-5 Meter<br>03:20 PM-04:05 PM -55 Meter<br>04:05 PM-05:00 PM Arte Reportage                                                                                             |

# Zaključavanje

Pritisnite dugme MENU da udete u glavni meni. Pritisnite

dugme ◀ / ► da izaberete Zaključavanje.

Pritisnite dugme OK da uneste lozinku da uđete u pod-meni.(Uobičajena lozinka je 1234)

| Please input | password |
|--------------|----------|
|              |          |
| Cancel       |          |

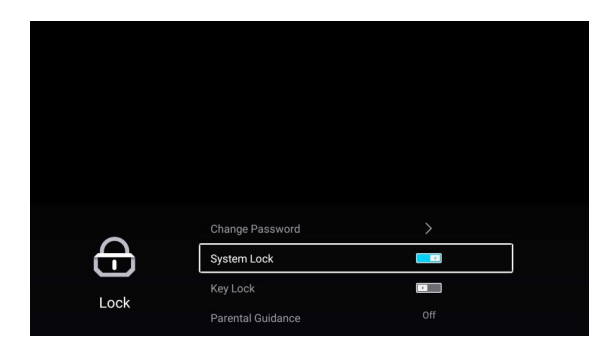

Pritisnite dugme▼ / ▲ da izaberete Promena lozinke/Zaključavanje sistema/Zaključavanje tastature/Roditeljski nadzor.

#### Promena lozinke

Pritisnite dugme ▼ / ▲ da izaberete Promenu lozinke. Pritisnite dugme ENTER da podesite Lozinku.

#### Zaključavanje sistema

Pritisnite dugme ▼ / ▲ da izaberete Zaključavanje sistema. Pritisnite dugme ◀ / ► da izaberete Uključeno/Isključeno.

#### Zaključavanje tastature

Pritisnite dugme ▼ / ▲ da izaberete Zaključavane tastature. Pritisnite dugme ◀ / ► da izaberete Uključeno/Isključeno.

#### Roditeljski nadzor

Pritisnite dugme ▼ / ▲ da izaberete Roditeljski nadzor. Pritisnite dugme ◀ / ► da izaberete Isključeno/5~18.

# Opšte

Pritisnite dugme MENU da uđete u glavni meni.

Pritisnite dugme ◀ / ► da izaberete **Opšte**. Pritisnite dugme **OK** da uđete u pod-meni.

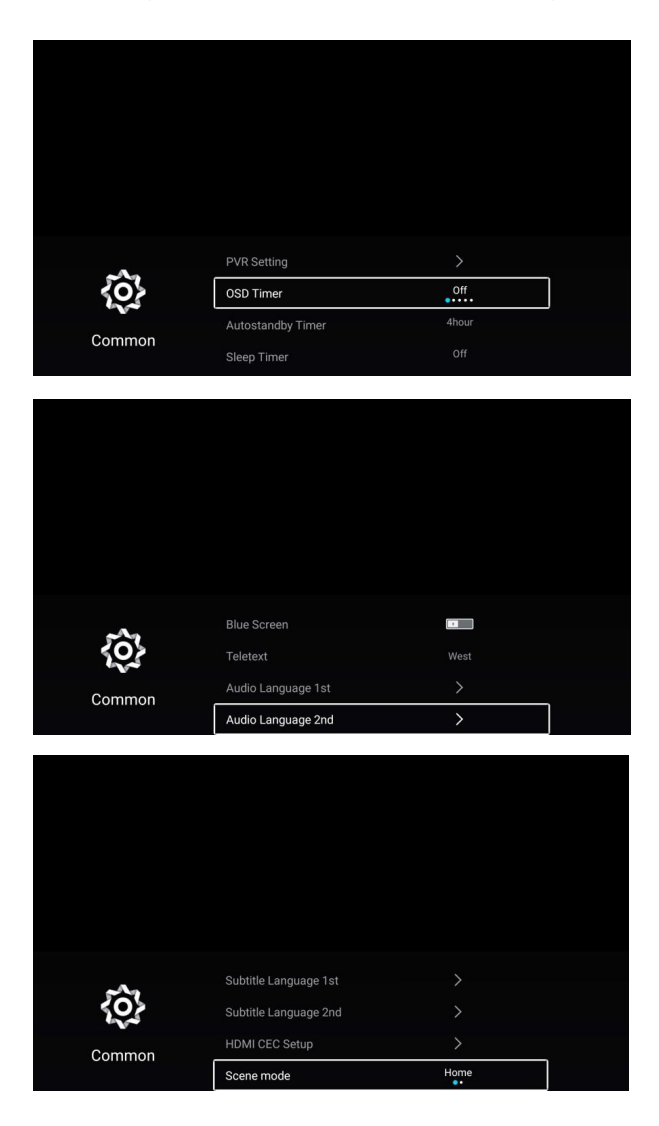

Pritisnite dugme ▼ / ▲ da izaberete PVR podešavanje/OSD tajmer/Autostandby tajmer/Sleep tajmer/ Plavi ekran/Teletext/Audio jezik 1/Audio jezik 2/Titl 1/Titl 2/HDMI CEC podešavanje/Režim scena/ECO režim/OAD/Resetovanje menija.

#### PVR podešavanje

Pritisnite dugme ▼ / ▲ da izaberete PVR podešavanje.

Pritisnite dugme ▼ / ▲ da izaberete Izaberi disk/Formatiranje/Lista snimaka/Listarasporeda. Pritisnite dugme ENTER da uđete u pod-menije.

#### OSD tajmer

Pritisnite dugme ▼ / ▲ da izaberete OSD tajmer. Pritisnite dugme ◀ / ► da izaberete lsključi/5sek/15sek/30sek/40sek.

#### Autostandby tajmer

Pritisnite dugme ▼ / ▲ da izaberete Autostandby tajmer.

Pritisnite dugme </ > da izaberete lsključeno/3sata/4sata/5sati.

#### Sleep tajmer

Pritisnite dugme ▼ / ▲ da izaberete Sleep tajmer. Pritisnite dugme ◀ / ► da izaberete lsključeno/15min/30min/45min/60min/90min/120min/240min.

#### Plavi ekran

Podesite boju pozadine na plavu kada nema ulaznog signala. Pritisnite dugme ▼ / ▲ da izaberete Plavi ekran. Pritisnite dugme ◀ / ► da izaberete Uključeno/Isključeno.

#### Teletext

Pritisnite dugme ▼ / ▲ da izaberete Teletext.

Pritisnite dugme ◀ / ► da izaberete Arapski/Istočni/Zapadni/Farsi/Ruski.

#### Audio jezik 1

Pritisnite dugme ▼ / ▲ da izaberete Audio jezik 1. Pritisnite dugme ENTERi ▼ / ▲ da izaberete audio jezik.

#### Audio jezik 2

Pritisnite dugme ▼ / ▲ da izaberete Audio jezik 2. Pritisnite dugme ENTERi ▼ / ▲ da izaberete audio jezik.

#### HDMI CEC podešavanje

Pritisnite dugme ▼ / ▲ da izaberete HDMI CEC podešavanje. Pritisnite dugme OK da uđete u pod-meni.

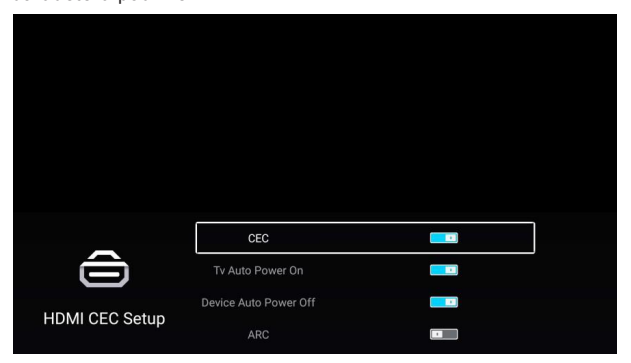

Pritisnite dugme ▼ / ▲ da izaberete CEC/TV Auto uključivanje/Auto isključivanje uređaja/ARC/Režim okruženja/ECO režim.

Napomena: Sve opcije su dostupne samo kada je CEC Uključen.

#### CEC

Pritisnite dugme ▼ / ▲ da izaberete CEC, i pritisnite dugme ◀ / ► da izaberete

Uključeno/Isključeno. Sledeće opcije su dostupne samo kada je CEC "Uključen".

#### TV Auto uključivanje

Pritisnite dugme ▼ / ▲ da izaberete TV Auto uključivanje, i pritisnite dugme ◀ / ► da izaberete Uključeno/Isključeno.

#### Auto isključivanje uređaja

Pritisnite dugme ▼ / ▲ da izaberete Auto isključivanje uređaja, i pritisnite dugme ◀ / ► da izaberete Uključeno/Isključeno.

#### ARC

Pritisnite dugme ▼ / ▲ da izaberete ARC, i pritisnite dugme ◀ / ► da izaberete Uključeno/Isključeno.

#### Režim okruženja

Pritisnite dugme ▼ / ▲ da izaberete Režim okruženja. Pritisnite dugme ◀ / ► da izaberete Prodavnica/Početni ekran.

#### ECO režim

Pritisnite dugme ▼ / ▲ da izaberete ECO režim. Pritisnite dugme ◀ / ► da izaberete Uključeno/Isključeno.
#### OAD

Pritisnite dugme ▼ / ▲ da izaberete OAD. Pritisnite dugme ◀ / ► da izaberete Uključeno/lsključeno.

#### Reset menija

Vratite na standardno podešavanje.

Pritisnite dugme ▼ / ▲ da izaberete Reset menija. Pritisnite dugme OK da uđete u pod-meni.

|          | Menu R                     | leset                 |  |
|----------|----------------------------|-----------------------|--|
|          | All previous settings will | be deleted. Continue? |  |
|          | Cancel                     |                       |  |
| <u>{</u> |                            |                       |  |
| Common   | OAD                        |                       |  |
|          | Menu Reset                 |                       |  |

## Napredno

Pritisnite dugme **MENU** da uđete u glavni meni. Pritisnite dugme ◀ / ► da izaberete Napredno.

Pritisnite dugme OK da uđete u Podešavanje sistema.

(Pogledajte početnu stranu – Deo podešavanja)

BELEŠKA: Postoji problem u VGA modu (primenjeno samo u VGA modu)

### REŠAVANJE PROBLEMA

Pre nego što pozovete servis, sprovedite dole navedene provere. Ako ne uspete da rešite problem na ovaj način, isljučite TV iz struje i pozovite servis.

| PROBLEM                                                        | MOGUĆA REŠENJA                                                                                                    |
|----------------------------------------------------------------|----------------------------------------------------------------------------------------------------|
| Nema zvuka ni slike                                            | <ul> <li>Proverite da li je glavni kabl uključen u struju</li> <li>Priverite da li ste pritisnuli POWER dugme</li> <li>Proverite podešavanje kontrasta i jačine svetla</li> </ul>                                                                                                    |
| Normalna slika, ali<br>nema zvuka                              | - Proverite jačinu zvuka<br>- Proverite da li je MUTE opcija uključena<br>- Promenite kanal, problem može da bude u emitovanju<br>- Da li su svi kablovi vezani za zvuk priključeni kako treba?                                                                                                    |
| Daljinsko upravljanje<br>ne radi                               | <ul> <li>Proverite da li je neki objekat izmeću daljinskog upravljača i proizvoda</li> <li>Da li su baterije postavljene ispravno? Proverite polove + i -</li> <li>Da li je postavljen ispravan mod upravljanja: TV, VCR itd.?</li> <li>Promenite baterije</li> </ul>                                                             |
| TV se iznenada isključio                                       | <ul> <li>Da li je postavljen Sleep Timer?</li> <li>Proverite podešavanja uključivanja i isključivanja.</li> <li>Nema emitovanja na određenom kanalu, automatsko gašenje posle<br/>nekog vremena</li> </ul>                                                                                                    |
| Slika se pojavljuje<br>postepeno nakon<br>uključivanja uređaja | - Ovo je normalno, slika je isključena tokom uključivanja<br>proizvoda. Molimo Vas da se obratite serviserima u slučaju da se<br>slika ne pojavi nakon 5 minuta.                                                                                                    |
| Slika ili boje su loše ili ih<br>uopšte nema                   | <ul> <li>Podesite boju u meniju</li> <li>Napravite značajan razmak između proizvoda i VCR-a</li> <li>Promenite kanal, problem može biti u emitovanju</li> <li>Da li su svi kablovi vezani za VIDEO priključeni ispravno?</li> <li>Aktivirajte bilo koju funkciju kako bi povratili normalnu<br/>jačinu svetlosti slike</li> </ul> |
| Pojava horizontalnih ili<br>vertikalnih linija, slika se trese | <ul> <li>Proverite da li postoje lokalne smetnje kao što su električni<br/>aparati i slično.</li> </ul>                                                                                                    |
| Loš signal kod nekih<br>kanala                                 | - Televizijska stanica ima nekih problema. Promenite<br>kanal<br>- Signal je slab, promenite položaj antene<br>- Proverite da li postoje neki izvori mogućih smetnji                                                                                                    |
| Linije ili pruge na slikama                                    | - Proverite antenu (Promenite njen položaj)                                                                                                    |
| Nema zvuka u jednom zvučniku                                   | - Podesite ravnotežu u meniju                                                                                                    |

### **REŠAVANJE PROBLEMA**

| PROBLEM                                                                                | MOGUĆE REŠENJE                                                                                                    |
|----------------------------------------------------------------------------------------|----------------------------------------------------------------------------------------------------|
| Signal je van dometa                                                                   | <ul> <li>Podesite rezoluciju, horizontalnu frekvenciju ili vertikalnu<br/>frekvenciju</li> <li>Proverite da li je kabl vezan za signal povezan ispravno ili labavo</li> <li>Proverite izvor</li> </ul> |
| Vertikalna linija ili pruga u<br>pozadini / horizontalna buka /<br>nepravilna pozicija | - Odradite autokonfiguraciju ili podesite sat, fazu ili H/V<br>poziciju                                                                                                    |
| Boja ekrana je nestabilna / jedna<br>boje je nestabilna                                | - Proverite kabl za signal<br>- Ponovo instalirajte PC video karticu                                                                                                    |

#### ODRŽAVANJE

 Rani kvarovi mogu biti sprečeni. Psžljivo i redovno čišćenje može da produži vreme Vašeg posedovanja televizora. Isključite televizor i izvadite kabl iz struje pre nego što započnete čišćenje.

Čišćenje ekrana

- Evo jednog sjajnog načina da očistite Vaš ekran od prašine na duže vreme. Meku krpu pokvasite u mekoj vodi pomešanoj sa malo omekšivača ili deterdženta. Prosušite krpu dok ne bude skoro potpuno suva, a zatim obrišite ekran.
- Višak vode ne sme biti na ekranu. Budite sigurni da ga nema pre nego što ponovo uključite televizor.

#### Čišćenje okvira

Prilikom čišćenja koristite meku, suvu krpu bez vlakana. Molimo Vas, proverite da krpa nije mokra.

#### Produženo odsustvo

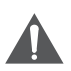

Ako planirate da ostavite svoj TV isključen na duži vremenski period (npr. tokom odmora), trebalo bi da isključite kabl za napajanje iz struje kako bi izbegli moguću štetu koja može nastati usled udara groma ili izliva struje.

Odlaganje starih električnih uređaja

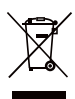

Evropska direktiva 2002/96/EC o električnoj i elektronskoj opremi za otpad (WEEE) kaže da se stari električni uređaji za domaćinstvo ne smeju odlagati sa normalnim, nesortiranim komunalnim otpadom. Stari električni uređaji moraju se sakupljati odvojeno kako bi se optimizovao oporavak i recikliranje okoline.

Simbol precrtane kante za smeće tu je kako bi Vas podsetio da odložite ovaj uređaj zasebno. Potrošači bi trebalo da kontaktiraju lokalnu vlast ili prodavača kako bi dobili sve potrebne informacije o odlaganju aparata.

Beleška: Podaci na slici su samo reference.

# Uputstvo za instalaciju postolja

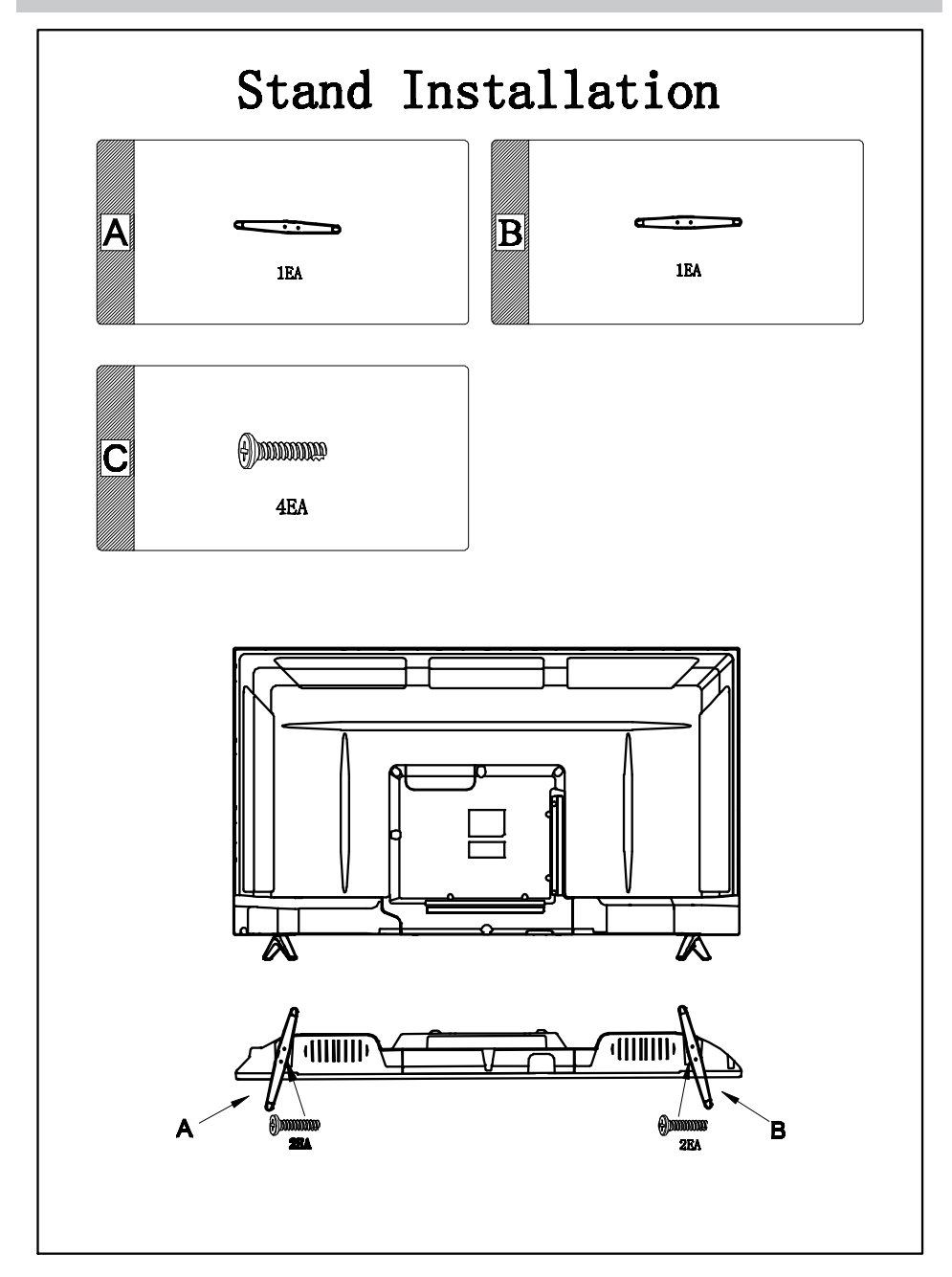

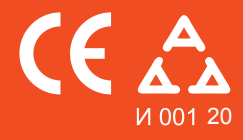

Nadamo se da ste pažljivo pročitali uputstva i da ćete ih se pridržavati. Za više informacija o FOX uređajima posetite našu internet stranicu:

## www.foxelectronics.rs